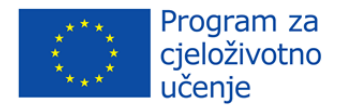

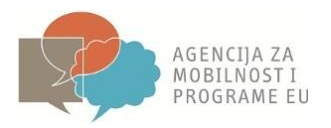

# Mobility Tool v.3.1.– Vodič za korisnike Erasmus programa

| Verzija | Datum zadnjeg unosa | Napomena                       |
|---------|---------------------|--------------------------------|
| 1.0     | 03.09.2013.         | Objava službene verzije Vodiča |

## Sadržaj

| 1. | Opći   | uvod                                                     | 4.  |
|----|--------|----------------------------------------------------------|-----|
|    | 1.1.   | Opis                                                     | 4.  |
|    | 1.2.   | Erasmus aktivnosti u Mobility Toolu                      | 4.  |
|    | 1.3.   | Korisnici Mobility Toola                                 | 5.  |
| 2. | Kako   | se logirati na Mobility Tool?                            | 6.  |
|    | 2.1.   | Kako promijeniti jezik korisničkog sučelja?              | 7.  |
| 3. | Proje  | kt ( <i>Project</i> )                                    | 8.  |
|    | 3.1.   | Kako se mogu vidjeti podaci o projektu?                  | 8.  |
|    | 3.2.   | Pregled korisničkog sučelja                              | 8.  |
|    | 3.3.   | Izmjene podataka o projektu                              | 9.  |
| 4. | Partn  | eri ( <i>Partners</i> )                                  | 10. |
|    | 4.1.   | Kako prikazati popis partnera?                           | 13. |
|    | 4.2.   | Kako dodati novog partnera?                              | 15. |
|    | 4.3.   | Kako urediti pojedinosti o partneru?                     | 17. |
|    | 4.4.   | Kako izvesti pojedinosti o partneru?                     | 18. |
|    | 4.5.   | Kako ukloniti partnera?                                  | 18. |
|    | 4.6.   | Kako dodati osobu za kontakt u organizaciji Korisnika?   | 19. |
|    | 4.7.   | Kako dodati osobu za kontakt u organizaciji partnera?    | 21. |
|    | 4.8.   | Kako ukloniti osobu za kontakt u organizaciji Korisnika? | 23. |
|    | 4.9.   | Kako ukloniti osobu za kontakt u organizaciji partnera?  | 24. |
|    | 4.10.  | Kako omogućiti ili onemogućiti pristup Mobility Toolu?   | 24. |
| 5. | Mobil  | nosti ( <i>Mobilities</i> )                              | 26. |
|    | 5.1.   | Kako prikazati popis mobilnosti?                         | 26. |
|    | 5.2.   | Kako unijeti novu mobilnost?                             | 26. |
|    | 5.2.1. | Postupanje u slučaju kombinacije SMS i SMP               |     |
|    | 5.3.   | Kako izmijeniti pojedinosti o mobilnosti?                |     |
|    | 5.4.   | Kako izbrisati mobilnost ili mobilnosti?                 | 29. |
| 7. | Uvoz   | i izvoz podataka (Import and export of data)             |     |
|    | 7.1.   | Izvoz podataka                                           | 31. |
|    | 7.2.   | Uvoz podataka i ažuriranje (update)                      | 31. |

|    | 7.2.1. | Opći opis                                                         | 31.  |
|----|--------|-------------------------------------------------------------------|------|
|    | 7.2.2. | Tri vrste uvoznih datoteka                                        | 34.  |
|    | 7.2.3  | . CSV predlošci – struktura datoteke                              | 34.  |
|    | 7.2.4  | . Decimalni razdjelnik i razdjelnik tisuća                        | 35.  |
|    | 7.2.5  | . Primjeri uvoza pomoću CSV datoteke                              | 35.  |
|    | 7.2.6. | ID polja                                                          | 38.  |
|    | 7.2.7. | ID matične ustanove i ustanove domaćina                           | .38. |
|    | 7.2.8. | Scenariji uvoza podataka                                          | 39.  |
|    | 7.2.9. | Postupanje u slučaju grešaka                                      | 42.  |
|    | 7.2.10 | ). Najvažnija pravila za uspješan uvoz podataka                   | 44.  |
|    | 7.3.   | Programi za uređivanje teksta i proračunskih tablica              | 44.  |
|    | 7.3.1. | UTF-8                                                             | 44.  |
|    | 7.3.2. | Spremanje CSV formata datoteke iz Excela 2010                     | 45.  |
|    | 7.3.3. | Duge numeričke vrijednosti                                        | 45.  |
|    | 7.3.4  | . Automatsko dopunjavanje tijekom pisanja                         | 45.  |
| 8. | Prora  | čun ( <i>Budget</i> )                                             | 46.  |
|    | 8.1.   | Kako upravljati proračunima za mobilnosti?                        | 46.  |
|    | 8.2.   | Kako upravljati proračunom projekta?                              | 48.  |
| 9. | Potpo  | ora i najčešći problemi                                           | 51.  |
|    | 9.1.   | Potpora Nacionalne agencije                                       | 51.  |
|    | 9.2.   | Najčešći problemi                                                 | 51.  |
|    | 9.2.1. | CSV datoteke izvezene iz Mobility Toola ne otvaraju se pravilno u |      |
|    |        | MS Excelu                                                         | 51.  |

## 1. Opći uvod

## 1.1. Opis

Mobility Tool je alat web platforme za suradnju, upravljanje i izvještavanje o projektima mobilnosti u okviru Programa za cjeloživotno učenje (Lifelong Learning Programme) Europske komisije. Razvila ga je Europska komisija kako bi ga koristili korisnici projekata mobilnosti.

Korisnici Mobility Toola moći će pružiti sve informacije o projektima kojima upravljaju. Moći će utvrditi sudionike i mobilnosti te ispunjavati i ažurirati informacije o proračunu. Alat će generirati izvješća sudionika na temelju podataka o mobilnostima koje unose korisnici Mobility Toola.

Elementi projekata kojima se upravlja u Mobility Toolu prikazani su u dijagramu niže:

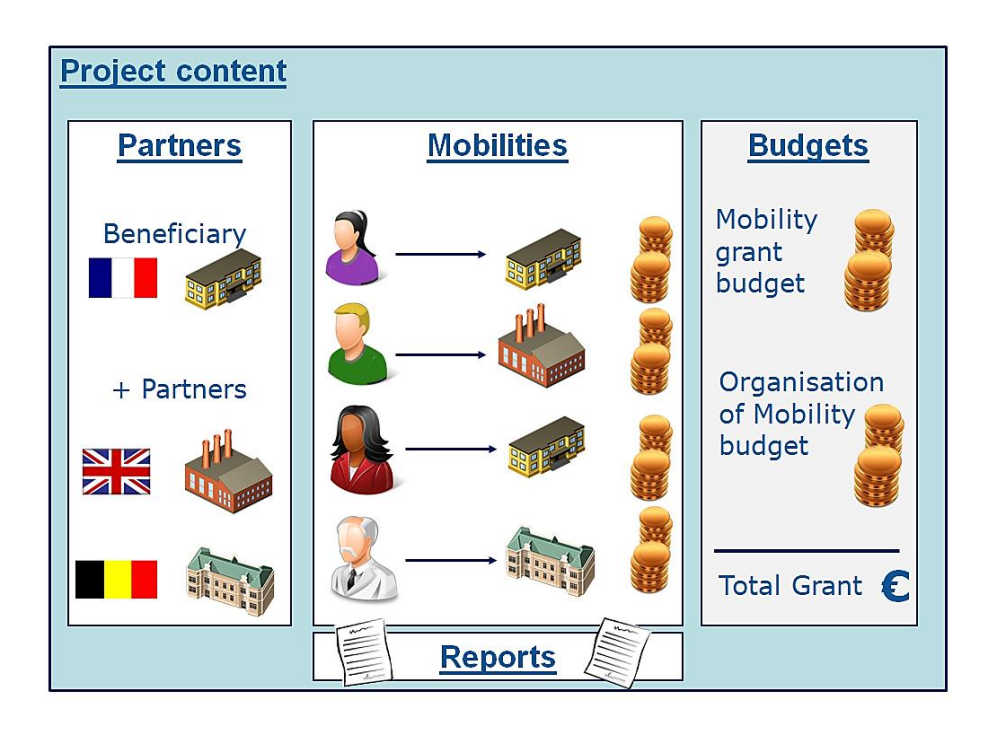

## 1.2. Erasmus aktivnosti u Mobility Toolu

Mobility Tool prihvaća podatke za sljedeće Erasmus projekte:

- Ustanove visokog obrazovanja pojedinačne ustanove (ERA02, HEI):
  - Studentska mobilnost studijski boravak u inozemstvu (SMS)
  - Studentska mobilnost stručna praksa u inozemstvu (SMP)
  - Mobilnost osoblja održavanje nastave u inozemstvu (STA)
  - Mobilnost osoblja stručno usavršavanje u inozemstvu (STT)

- Konzorciji za stručne prakse konzorciji visokih učilišta (ERA04):
  - Studentska mobilnost stručna praksa u inozemstvu (SMP)

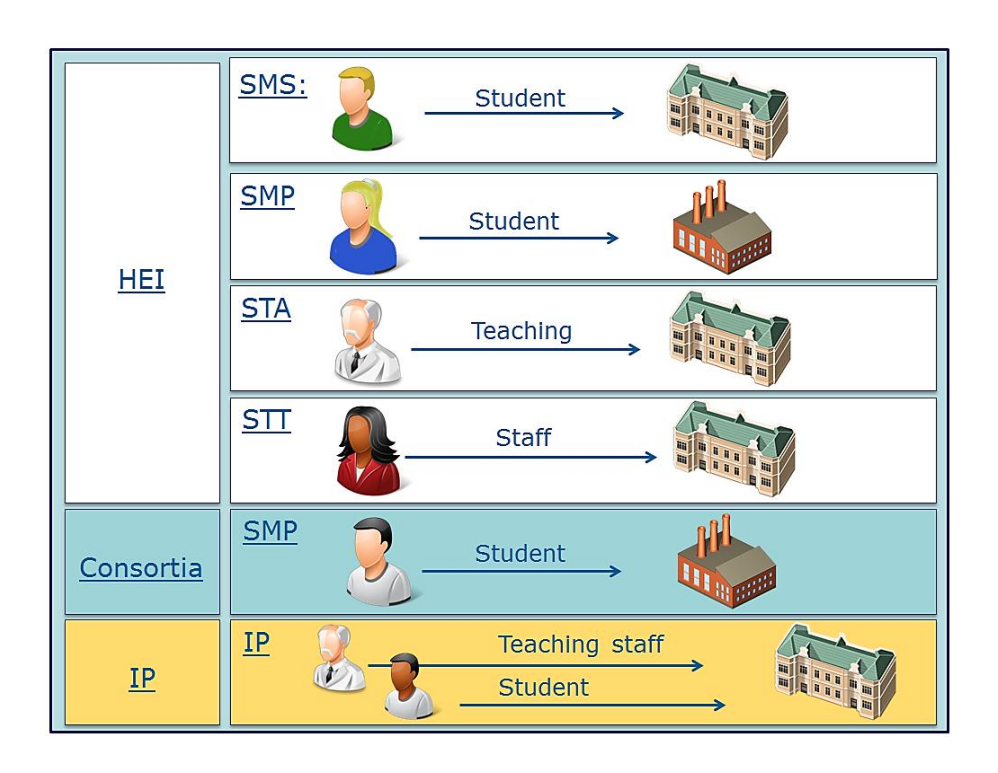

- Intenzivni programi (IP, ERA10)

## 1.3. Korisnici Mobility Toola

Korisnici Mobility Toola su:

- organizacije Korisnika glavni korisnici alata, odgovorni za unošenje mobilnosti i podataka o sudionicima putem grafičkog korisničkog sučelja ili putem postupka uvoza podataka te za unošenje podataka o proračunu. Također, mogu pregledavati podatke izvješća sudionika.
- nacionalne agencije korisnici nacionalnih agencija kontroliraju i nadziru informacije o projektima te u slučaju Erasmus projekata – validiraju informacije koje unose Korisnici;
- Opća uprava Europske komisije za obrazovanje i kulturu (DG EAC) vlasnik sustava i središnji administrator alata;
- sudionici nisu direktni korisnici Mobility Toola, ali koriste izvješća koja se izrađuju pomoću alata.

## 2. Kako se logirati na Mobility Tool?

Alatu za mobilnost može se pristupiti preko mrežne stranice:

https://webgate.ec.europa.eu/eac/mobility

Za pristup Mobility Toolu potrebno je imati 1) korisnički račun ECAS (European Commission Authentication Service) i 2) biti registriran na Mobility Tool.

Više informacija o prijavi i načinu stjecanja ECAS korisničkog imena i lozinke potražite u **"ECAS priručniku za Erasmus korisnike"**. Ako je Vaša e-mail adresa unesena u projektnu prijavu, pristup Mobility Toolu bit će automatski. Ako niste sigurni je li Vaša e-mail adresa bila dio projektne prijave kontaktirajte Nacionalnu agenciju.

Prilikom pristupa Mobility Toolu uvijek ćete biti preusmjereni na ECAS početnu stranicu kako biste izvršili prijavu. Ako dosad niste koristili ECAS, sustav će Vas dočekati s niže prikazanim:

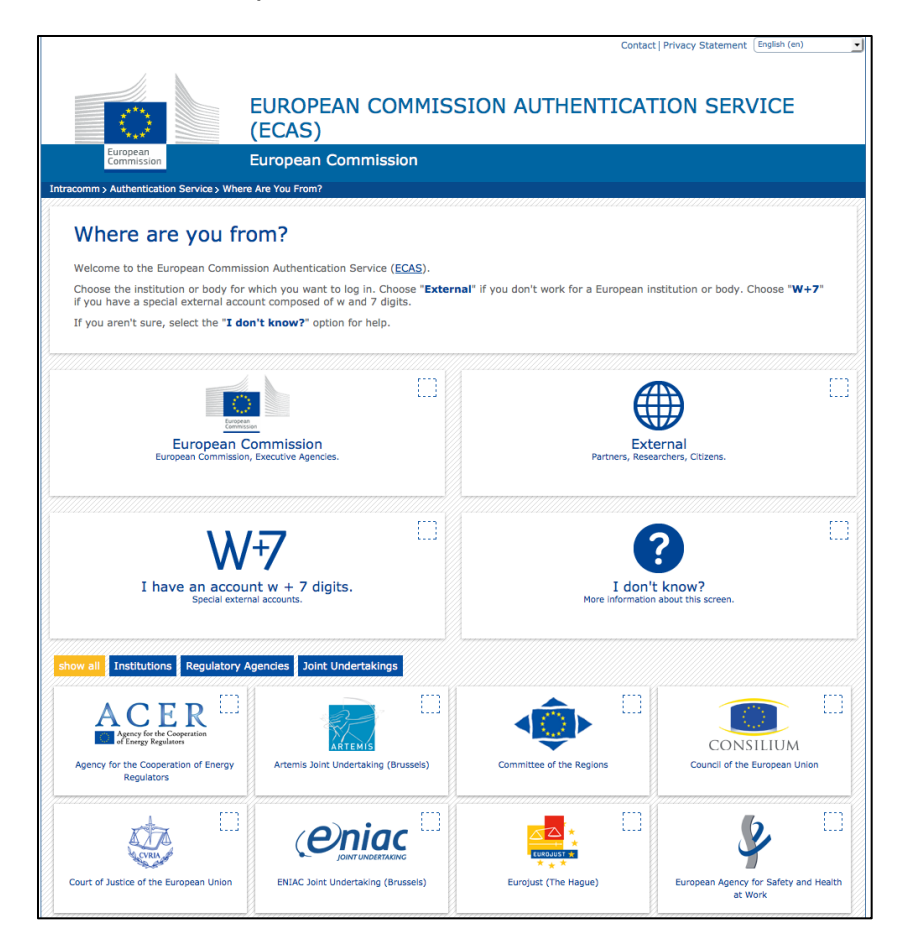

Na ovoj stranici odaberite "*External*" ("Vanjski") osim ako niste zaposleni u nekoj od organizacija ili agencija navedenih na toj stranici.

ECAS će zapamtiti izbor organizacije u Vašem internetskom pregledniku i koristit će ga pri sljedećim prijavama. ECAS početna stranica koju ćete inače vidjeti bit će prikazana ovako:

|                                                                    | Contact   Search   Legal notice   Privacy Statement   English (en) - |
|--------------------------------------------------------------------|----------------------------------------------------------------------|
| EUROPEAN COMMIS<br>(ECAS)<br>External                              | SSION AUTHENTICATION SERVICE                                         |
| EUROPA > Authentication Service > Login                            |                                                                      |
|                                                                    | Login New password Sign Up Help                                      |
| -ECAS-                                                             | Login <u>Not registered yet</u>                                      |
|                                                                    | Is the selected domain correct?<br>External <u>Change it</u>         |
| ( authenticates your identity on<br>European Commission websites ) | Username or e-mail address *                                         |
|                                                                    | Password *                                                           |
|                                                                    |                                                                      |
|                                                                    | More options                                                         |
|                                                                    | Login! Lost your password?                                           |
|                                                                    | * Required fields                                                    |
|                                                                    | Or log in with your                                                  |
|                                                                    | Mobile phone Token EL eId                                            |

Najvažnija polja su:

- "<u>Is the selected domain correct?</u>" ("Je li odabrana domena ispravna?") domena za registraciju uvijek treba biti postavljena na "*External*" ("Vanjski"). Ako je postavljeno drugačije pomoću ponuđene poveznice "*Change it*" ("Promijeni") promijenite domenu i odaberite "*Neither an institution nor a European body*" ("Ni institucija niti europsko tijelo").
- "<u>Username or e-mail address</u>" ("Korisničko ime ili e-mail adresa") oboje može biti korišteno za logiranje. Obzirom da se korisničko ime generira automatski iz ECAS sustava prilikom registracije, savjetujemo da ovdje upisujete e-mail adresu obzirom da je istu lakše zapamtiti.
- "Password" ("Lozinka") stvorena u procesu registracije na ECAS.

## 2.1. Kako promijeniti jezik korisničkog sučelja?

Mobility Tool može biti preveden na mnoge jezike. Dostupne jezike moguće je vidjeti u padajućem izborniku u gornjem desnom kutu.

Jezici su opisani na sljedeći način: "BE3 – English (EN)" pri čemu je *BE3* kôd nacionalne agencije, a *English (EN)* jezik dostupan za tu agenciju. Samo jezici koji su dostupni agencijama dostupni su i korisnicima. Primjerice, francuska nacionalna agencija imat će samo francuski jezik na popisu dok će švicarska nacionalna agencija imati dostupne njemački, francuski i talijanski jezik. Engleski jezik je po *defaultu* dostupan svim agencijama i korisnicima.

| European Commission<br>Mobility tool                                                                                                    | User Status: Logged In: Test User ACCOUNT - beneficiary [ Log out ] Legal notice [781 - English (D0)<br>FR1 Agence Europe Education For France                                                                                                    |
|----------------------------------------------------------------------------------------------------|----------------------------------------------------------------------------------------------------|
| Welcome Test User Account         List of the Projects         Grant Agreement No         National ID         2012-1-DE1-ERA02-00017         Your National Agency         Name: FR1 Agence Europe Education Formation France<br>Helpdesk - Contact: | About the tool<br>Mobility Tool is the system for the management of mobility projects that<br>receive an EU grant under the Lifelong Learning Programme. The tool is<br>developed by the European Commission for you, as beneficiary of these<br>projects.<br>In the Mobility Tool you will be able to provide all the information on your<br>projects, identify participants and mobilities, complete and update<br>budget information, generate and follow-up participant reports and also<br>generate and submit your own report(s) to your National Agency. |
| • Email:<br>• Web: http://penelope.2e2f.fr/aide.php?tab=2                                                                                                    |                                                                                                    |

Ako Vaš jezik nije na popisu kontaktirajte Vašu nacionalnu agenciju.

## 3. Projekt (Project)

## 3.1. Kako se mogu vidjeti podaci o projektu?

1. Logirajte se na Mobility Tool koristeći Vaše ECAS korisničko ime (ili e-mail adresu) i lozinku. Nakon prijave vidjet ćete stranicu Mobility Toola sličnu niže prikazanoj. To je Vaša početna stranica (*homepage*) Mobilty Toola:

| European Commission<br>Mobility tool                                                                                                    | FR1 Agence Europe Education Formation France                                                                                                    |
|----------------------------------------------------------------------------------------------------|----------------------------------------------------------------------------------------------------|
| Velcome Test User Account List of the Projects           Grant Agreement No         National ID           2012-1-DE1-ERA02-00017         Vour National Agency           Your National Agency         Name: FR1 Agence Europe Education Formation France Helpdesk - Contact: | About the tool<br>Mobility Tool is the system for the management of mobility projects that<br>receive an EU grant under the Lifelong Learning Programme. The tool is<br>developed by the European Commission for you, as beneficiary of these<br>projects.<br>In the Mobility Tool you will be able to provide all the information on your<br>projects, identify participants and mobilities, complete and update<br>budget information, generate and follow-up participant reports and also<br>generate and submit your own report(s) to your National Agency. |

2. Kliknite na broj Ugovora o dodjeli financijske potpore kako biste vidjeli pojedinosti projekta:

| Welcome Test User Account                                                                                                    |                                                                                                    |
|----------------------------------------------------------------------------------------------------|----------------------------------------------------------------------------------------------------|
| List of the Projects<br>Grant Agreement No National ID<br>2012-1-DE1-ERA02-00017<br>Your National Agency<br>Name: FR1 Agence Europe Education Formation France<br>Helpdesk - Contact:<br>• Email:<br>• Web: http://penelope.2e2f.fr/aide.php?tab=2 | About the tool<br>Mobility Tool is the system for the management of mobility projects that<br>receive an EU grant under the Lifelong Learning Programme. The tool is<br>developed by the European Commission for you, as beneficiary of these<br>projects.<br>In the Mobility Tool you will be able to provide all the information on your<br>projects, identify participants and mobilities, complete and update<br>budget information, generate and follow-up participant reports and also<br>generate and submit your own report(s) to your National Agency. |

## 3.2. Pregled korisničkog sučelja

Grafičko korisničko sučelje prikaza projekta u Mobility Toolu sadrži nekoliko važnih dijelova koji će se koristiti tijekom cijelog razdoblja upravljanja projektom. Dva najvažnija dijela stranice vidljiva su na prikazu niže:

| European Commission<br>Mobility tool                                                          | User Status: Logged In: Test User ACCOUNT - beneficiary [ Log out ] Legal notice [F1] |                                                                        |                                             |                                 |            |                    |  |  |
|-----------------------------------------------------------------------------------------------|---------------------------------------------------------------------------------------|------------------------------------------------------------------------|---------------------------------------------|---------------------------------|------------|--------------------|--|--|
| Project Details for 2012-1-<br>DE1-ERA02-00017                                                | Home                                                                                  | Project Details                                                        | Partners                                    | Mobilities                      | Budget     | Updates and Report |  |  |
| Context & Period<br>Sub-programme: ERASMUS<br>Action: ERASMUS Mobility HEI<br>Call year: 2012 | <b>.</b>                                                                              | Project Identi<br>Grant Agreemen<br>National ID:<br>Project Title (nat | ifiers & Si<br>t No: 2012-<br>tional langu: | ummary<br>1-DE1-ERA02:<br>age): | -00017     |                    |  |  |
| Start of activity:<br>End of activity:                                                        |                                                                                       | Beneficiary Latin                                                      | Name: Rhei                                  | nische Friedric                 | h-Wilhelms | -Universität Bonn  |  |  |

Dio 1. sadrži tablicu s 4 ćelije s najvažnijim pojedinostima o projektu – kontekst (program, aktivnost i natječajna godina), razdoblje (početak i kraj važećeg razdoblja za provedbu aktivnosti), projektne identifikatore (broj projekta, nacionalni ID kôd, naziv projekta) i ime Korisnika.

Dio 2. pokazuje položaj izbornika stranice. Izbornik sadrži 6 odjeljaka:

- Početna stranica (*Home*) preusmjerava na glavnu stranicu alata koja prikazuje popis projekata i kontakt podatke nacionalne agencije
- Pojedinosti o projektu (*Project details*) vraća na gore prikazanu stranicu
- Partneri (*Partners*) prikazuje popis partnera u projektu, što uključuje organizaciju Korisnika, matičnu ustanovu i ustanovu domaćina.
- Mobilnosti (*Mobilities*) prikazuje popis mobilnosti zajedno sa pojedinostima o sudionicima
- Proračun (*Budget*) prikazuje proračunski sažetak projekta
- Novosti i izvješća (*Updates and Reports*) prikazuje izvorne podatke koje je Nacionalna agencija unijela u Mobility Tool

Ovaj će priručnik dati detaljniji prikaz svih dijelova u sljedećim poglavljima.

### 3.3. Izmjene podataka o projektu

U Mobility Toolu možete promijeniti informacije o partneru, mobilnosti, sudioniku ili proračunu. Sve ostale projektne informacije, npr. naziv projekta, boj projekta nacionalne agencije, važeće razdoblje unutar kojeg se mogu odvijati aktivnosti projekta nije moguće promijeniti. Ako želite izmijeniti neke od ovih pojedinosti potrebno je kontaktirati Nacionalnu agenciju.

Izmjene i dopune vezane za projekt koje unosi Nacionalna agencija prikazane su u odjeljku alata *Updates and Reports* ("Novosti i izvješća"), no nove se informacije neće izmijeniti izravno u projektu. Ako se takve promjene dogode, organizacija Korisnika je ta koja je dužna provjeriti popis izmjena u odjeljku Novosti i izvješća te sukladno tome izmijeniti podatke o projektu.

Izmjene i dopune projekta koje unosi Nacionalna agencija komuniciraju se putem automatske e-mail poruke koju Mobility Tool upućuje osobama za kontakt u organizaciji Korisnika.

Da biste vidjeli izmjene projekta koje je unijela Nacionalna agencija slijedite korake u nastavku.

- 1. Logirajte se na Mobility Tool.
- 2. Kliknite na broj Ugovora o dodjeli financijske potpore i prikazat će se pojedinosti o projektu.
- 3. U izborniku kliknite na *Updates and Reports* ("Novosti i izvješća") kao što je prikazano:

| E1-ERA02-00017               |                                                                        |
|------------------------------|------------------------------------------------------------------------|
| Context & Period             | Project Identifiers & Summary                                          |
| Sub-programme: ERASMUS       | Grant Agreement No: 2012-1-DE1-ERA02-00017                             |
| Action: ERASMUS Mobility HEI | National ID:                                                           |
| Call year: 2012              | Project Title (national language):                                     |
|                              |                                                                        |
| Start of activity:           | Beneficiary Latin Name: Rheinische Friedrich-Wilhelms-Universität Bonn |
| End of activity:             |                                                                        |

4. Prikazat će se popis novosti o projektu. Popis uvijek prikazuje najmanje jedan zapis – podatke koji su originalno uneseni u alat nakon što je Nacionalna agencija stvorila projekt.

| pdates and R<br>E1-ERA02-00 | eports for 201         | 2-1-                   | Home           | Project Det | ails Partners | Mobilities  | Budg    | et Up   | dates and Rep |
|-----------------------------|------------------------|------------------------|----------------|-------------|---------------|-------------|---------|---------|---------------|
| Tota                        | al Number of Participa | nt Mobility Experience | s              |             | Approved Par  | ticipant Re | ports t | to Date |               |
|                             |                        |                        |                |             |               |             |         |         |               |
| Project Update ID           | Update Time            | Reporting Actions      | Beneficiary Re | port File   | Request Statu | s Report    | Туре    | Report  | Language      |
| 1494                        | May 22, 2013 11:57:00  |                        | N/A            | 1           | N/A           | FINAL       | 1       | A/A     |               |
|                             |                        |                        |                |             |               | Total Pac   | ies: 1  |         | [1]           |

5. Kliknite na datum i vrijeme u stupcu "*Update time"* ("Ažuriraj vrijeme") koji se odnosi na ažuriranje pojedinosti koje želite prikazati.

| pdates and R<br>E1-ERA02-0 | eports for 2013<br>0017  | 2-1-                     | Home        | Project Det | tails Partners        | Mobilities    | Budget U     | pdates and Repor |
|----------------------------|--------------------------|--------------------------|-------------|-------------|-----------------------|---------------|--------------|------------------|
| To                         | tal Number of Participar | t Mobility Experience    | s           |             | Approved Part         | ticipant Repo | orts to Date |                  |
|                            |                          |                          |             |             |                       |               |              |                  |
| Project Update ID          | Update Time              | <b>Reporting Actions</b> | Beneficiary | Report File | <b>Request Status</b> | Report Ty     | pe Repor     | t Language       |
| 1494                       | May 22, 2013 11:57:00    |                          | N/A         |             | N/A                   | FINAL         | N/A          |                  |
|                            |                          |                          |             |             |                       | Total Pages   | : 1          | [1]              |

6. Usporedite informacije o projektu prikazane u tom prozoru s informacijama spremljenim u ostalima odjeljcima Vašeg projekta u Mobility Toolu. Po potrebi izmijenite pojedinosti o projektu. U narednim poglavljima ovog dokumenta potražite pojedinosti o tome kako dodati, izmijeniti ili ukloniti partnere, osobe za kontakt ili pojedinosti proračuna.

| ect Update 57:00 for 20 | D: 1494 -<br>12-1-DE: | May 22<br>L-ERA0               | 2,2013<br>2-00017   | Home Project Detail                                                                                                    | Partners  | MODIFILIES                           | budget    | upuates and r |
|-------------------------|-----------------------|--------------------------------|---------------------|----------------------------------------------------------------------------------------------------|-----------|--------------------------------------|-----------|---------------|
|                         |                       |                                |                     |                                                                                                    |           |                                      |           |               |
| eneral Informatio       | on                    |                                |                     |                                                                                                    |           |                                      |           |               |
| Submission Data         |                       |                                |                     |                                                                                                    |           |                                      |           |               |
| Fub anna anna           |                       | FRACIUS                        |                     | Maximul Assess                                                                                                    |           | DE1 (DAA                             | D) Deutso | ther          |
| Sub-programme           |                       | ERASMUS                        |                     | National Agency                                                                                                    |           | Akademis                             | cher Aust | auchdienst    |
| Action                  |                       | ERASMUS I                      | Mobility HEI        | Call year                                                                                                    |           | 2012                                 |           |               |
| Grant Agreement M       | No                    | 2012-1-D                       | E1-ERA02-00017      | Report start date                                                                                                    |           | 2013-05-                             | -22       |               |
| Project Title (natio    | nal language)         |                                |                     | Report end date                                                                                                    |           | 2015-07-                             | -21       |               |
|                         |                       |                                |                     | Report Type                                                                                                    |           | FINAL                                |           |               |
| Beneficiary Orga        | nisation / Part       | ner 1                          |                     |                                                                                                    |           |                                      |           |               |
| Full Legal Name (n      | ational               | Rheinische                     | Friedrich-Wilhelms- |                                                                                                    |           |                                      |           |               |
| language)               |                       | Universität                    | Bonn                | Kole                                                                                                    |           |                                      |           |               |
|                         |                       | Rheinische Friedrich-Wilhelms- |                     |                                                                                                    |           |                                      |           |               |
| Full Legal Name (L      | atin characters)      | Universitaet BonnRheinische    |                     | Type of Organisation                                                                                                    |           | EDU-UNIV-University or higher        |           |               |
|                         |                       | Friedrich-Wilhelms-Universität |                     |                                                                                                    |           | education institution (tertiary leve |           |               |
| Commercial Orient       | ation                 | NP-Not for Profit              |                     | Size (Staff)                                                                                                    |           | \$6-staff 2.001 to 5.000             |           |               |
| Legal Status            |                       | PB-public                      |                     | Size (Trainees)                                                                                                    |           | R12-20.001 to 30.000                 |           |               |
| Scope                   |                       |                                |                     | Leonardo Certificate No                                                                                                    |           | 29901                                |           |               |
| Economic Sector         |                       |                                |                     |                                                                                                    |           |                                      |           |               |
|                         |                       |                                |                     |                                                                                                    |           |                                      |           |               |
| Address                 |                       |                                | Law and the second  |                                                                                                    |           |                                      |           |               |
| Address                 | Deser                 | 100 mg (1) - 51                | Telephone 1         |                                                                                                    |           |                                      |           |               |
| City<br>Postal Code     | 53113                 |                                | Fax                 | And the second second se                                                                                                    |           |                                      |           |               |
| Country                 | DE-Germany            |                                | Email               |                                                                                                    |           |                                      |           |               |
| Region                  | DEA-NORDRI            | HEIN-WESTF                     | ALEN                |                                                                                                    |           |                                      |           |               |
|                         |                       |                                |                     |                                                                                                    |           |                                      |           |               |
| -Person authoris        | ed to sign            |                                |                     |                                                                                                    |           |                                      |           |               |
| Title                   | -                     |                                | Address             | Statement in the local data and                                                                                                    | Telephone | 1 25                                 |           |               |
| First Name              |                       |                                | City                | Bonn                                                                                                    | Mobile    | 10                                   |           |               |
| Last Name               |                       |                                | Postal Code         | 53113                                                                                                    | Email     |                                      |           |               |
| Department              |                       |                                | Country             | DE-Germany                                                                                                    |           |                                      |           |               |
| Position                | Rektor                | Region                         |                     | DEA-NORDRHEIN-                                                                                                    |           |                                      |           |               |
|                         | iterteor              |                                | negron              | WESTFALEN                                                                                                    |           |                                      |           |               |
|                         |                       |                                |                     |                                                                                                    |           |                                      |           |               |
| Contact Person          |                       |                                |                     |                                                                                                    |           |                                      |           |               |
| Title                   |                       |                                | Address             | Despise Name and party                                                                                                    | Telephone | 1                                    |           |               |
| First Name              |                       |                                | City                | Bonn                                                                                                    | Mobile    |                                      |           |               |
| Last Name               |                       |                                | Postal Code         | 53113                                                                                                    | Email     |                                      |           |               |
| Department              |                       |                                | Country             | DE-Germany                                                                                                    |           |                                      |           |               |
| bopartment              |                       |                                | country,            | or ormany                                                                                                    |           |                                      |           |               |
|                         |                       |                                |                     | DEA-NORDRHEIN-                                                                                                    |           |                                      |           |               |
|                         |                       |                                | Distant Provide     | the same of the state of the state of the st |           |                                      |           |               |

7. Klikom na "Back" ("Nazad") prikazat će se popis novosti.

"*Approved Budget*" ("Odobreni proračun") prikazan u odjeljku "*Budget*" ("Proračun") automatski se ažurira s posljednjim izmjenama u projektu. Odobreni proračun prikazuje se ovako:

| Budget Summary                       | Number of Mobilities | Total Budget | Approved Budg  |
|--------------------------------------|----------------------|--------------|----------------|
| lobility Organisation and Management | 19                   | 1000.00      | 1000.0         |
| Mobility Budget                      | 19                   | 14545.00     | 15000.0        |
| SMS – Student Mobility for Studies   |                      |              |                |
| Subsistence and Travel Grant         | 13                   | 7730.00      | 26000.0        |
| Special Needs Grant:                 | 5                    | 1150.00      | 1150.          |
| Total                                | 15                   | 9880.00      | 27150.         |
| SMP - Student Mobility for Placem    | ents                 |              |                |
| Subsistence and Travel Grant         | 2                    | 715.00       | 3000.          |
| Special Needs Grant:                 | 0                    | 0.00         | 0.             |
| Total                                | 2                    | 815.00       | 3000.          |
| STA – Staff Mobility for Teaching    | Assignments          |              |                |
| Subsistence Grant:                   | 1                    | 1750.00      | 1750           |
| Travel Grant:                        | 1                    | 300.00       | 300            |
| Special Needs Grant:                 | 0                    | 0.00         | 0              |
| Total                                | 1                    | 2050.00      | 2050           |
| STT – Staff Mobility for Staff Train | ing                  |              |                |
| Subsistence Grant:                   | 1                    | 1500.00      | 1500           |
| Travel Grant:                        | 1                    | 300.00       | 300            |
| Special Needs Grant:                 | 0                    | 0.00         | 0.             |
| Total                                | 1                    | 1800.00      | 1800.          |
| otal Budget                          |                      | 30090.00     | 50000.         |
|                                      |                      |              | Recalculate Sa |
|                                      |                      |              | Concurate Usa  |

Više informacija o proračunu i upravljanju proračunom dostupno je u sljedećim poglavljima.

## 4. Partneri (Partners)

## 4.1. Kako prikazati popis partnera?

- 1. Logirajte se na Mobility Tool.
- 2. Kliknite na broj Ugovora o dodjeli financijske potpore kako biste vidjeli pojedinosti o projektu.

| List of the Projects                               | About the tool                                                              |
|----------------------------------------------------|-----------------------------------------------------------------------------|
| Grant Agreement No National ID                     | Mobility Tool is the system for the management of mobility projects that    |
| 2012-1-DE1-ERA02-00017                             | receive an EU grant under the Lifelong Learning Programme. The tool is      |
| Your National Agency                               | developed by the European Commission for you, as beneficiary of these       |
| Name: FR1 Agence Europe Education Formation France | projects.                                                                   |
| Helpdesk - Contact:                                | In the Mobility Tool you will be able to provide all the information on you |
| •                                                  | projects, identify participants and mobilities, complete and update         |
| • Email:                                           | budget information, generate and follow-up participant reports and also     |
| • Web: http://penelope.2e2f.fr/aide.php?tab=2      | generate and submit your own report(s) to your National Agency.             |

3. U izborniku kliknite na Partners ("Partneri") kako je prikazano niže:

| E1-ERA02-00017                                                                                |                                                                                                    |
|-----------------------------------------------------------------------------------------------|----------------------------------------------------------------------------------------------------|
| Context & Period<br>Sub-programme: ERASMUS<br>Action: ERASMUS Mobility HEI<br>Call year: 2012 | Project Identifiers & Summary<br>Grant Agreement No: 2012-1-DE1-ERA02-00017<br>National ID:<br>Project Title (national language): |
| Start of activity:<br>End of activity:                                                        | Beneficiary Latin Name: Rheinische Friedrich-Wilhelms-Universität Bonn                                                            |

4. Popis partnera će se prikazati. Partneri su: organizacija Korisnika, matična ustanova i ustanova domaćin. Organizacija Korisnika će uvijek biti prikazana na vrhu popisa (sa vrijednosti "Yes" ("Da") u stupcu "Beneficiary" ("Korisnik"). Popis partnera omogućuje brzo filtriranje i pretraživanje partnera s popisa. Partneri se mogu filtrirati prema svom ID kôdu (ili dijelu kôda), punom službenom nazivu (ili dijelu naziva), vrsti organizacije – izbor iz padajućeg izbornika, imenu odabrane osobe za kontakt (ili dijelu imena), broju mobilnog telefona odabrane osobe za kontakt (ili prema zemlji – izbor iz padajućeg izbornika.

| Project I                 | artners for                                      | 2012-1-DE1-ER4 | A02-00017              | ct Details Partners Mobili | ties Budget Update          | es and Reports |
|---------------------------|--------------------------------------------------|----------------|------------------------|----------------------------|-----------------------------|----------------|
| Filter                    | by columns                                       |                | Prefe                  | erred contact              |                             |                |
| Beneficiary               | Partner ID                                       | Legal Name     | Type of Organisation   | Name                       | Mobile                      | Country        |
|                           |                                                  |                |                        | ÷                          |                             | :              |
| <b>g</b> 📕                | × 🔋 🗈                                            | earch:         |                        |                            | Show 50<br>Showing 1 to 1 o | entries        |
| M                         |                                                  |                |                        |                            |                             | f 1 entries    |
| List of Beneficia         | ry & Partners                                    |                |                        | Pr                         | eferred contact             | f 1 entries    |
| List of Beneficia<br>Bene | ry & Partners<br>ficiary Partner ID <sup>A</sup> | Legal Name     | + Type of Organisation | Pr<br>Name                 | Mobile Country              | f 1 entries    |

Stranica s popisom partnera nudi i neke druge funkcije. Funkcije povezane s popisom partnera možete pronaći smještene u gornjem izborniku na stranici.

Niže možete vidjeti objašnjenje svake ikone i pripadajuće funkcije:

| Ikona       | Opis                                                               |
|-------------|--------------------------------------------------------------------|
| <b>∑</b> == | "Select all" ("Označi sve") – označuje sve ili poništava           |
| <b>M</b>    | označavanje svih elemenata popisa                                  |
| +           | "Add New" ("Dodaj novo") – dodaje nove elemente na popis           |
| ×           | " <b>Delete</b> " ("Izbriši") – uklanja označene elemente s popisa |
| PDF         | "Export PDF" ("Izvezi kao PDF") – izvozi popis u PDF obliku.       |
| A           | Samo elementi koji su vidljivi na popisu bit će izvezeni u PDF.    |
|             | To znači da će u slučaju filtriranja podataka samo filtrirani      |
|             | podaci biti vidljivi u PDF datoteci.                               |
|             | "Export Excel/CSV" ("Izvezi kao Excel/CSV") – izvozi popis u       |
| TEEL        | CSV/Excel obliku. Samo elementi koji su vidljivi na popisu bit     |
|             | će izvezeni u CSV datoteku. To znači da će u slučaju filtriranja   |
|             | podataka samo filtrirani podaci biti vidljivi u CSV datoteci.      |

| Ikona   | Opis                                                                |
|---------|---------------------------------------------------------------------|
| -       | "Print" ("Ispis") – ispisuje popis. Samo elementi koji su vidljivi  |
|         | na popisu bit će ispisani. To znači da će u slučaju filtriranja     |
|         | podataka samo filtrirani podaci biti vidljivi na ispisu.            |
|         | "Add/Remove Columns" ("Dodaj/Ukloni stupce") -                      |
|         | dodaje/uklanja stupce popisa. Ove promjene neće biti                |
|         | spremljene prilikom prijelaza na druge dijelove alata.              |
| Search: | General search field (Opće polje za pretraživanje) – može se        |
|         | koristiti za pretraživanje bilo koje vrijednosti s popisa. Popis će |
|         | se aktivno prilagođavati rezultatima pretrage.                      |
|         | "Reset Filters" ("Vrati izvorne postavke") – uklanja rezultate      |
|         | pretraživanja (slično kao brisanje sadržaja prethodno opisanog      |
|         | polja za pretraživanje).                                            |

## 4.2. Kako dodati novog partnera?

- 1. Ponovite korake iz prethodnog odlomka kako biste prikazali popis partnera.
- 2. Kliknite na zelenu ikonu znaka plus (+) "*Add new*" ("Dodaj novo") u gornjem izborniku popisa partnera (označeno crvenom strelicom na prikazu niže).

| Proje       | ct Parti       | ners for                | 2012-1-DE1-ER4                 | 402-00017                  | Home Project Details                | Partners        | Mobilitie | Bud      | iget Up        | odates and Report |
|-------------|----------------|-------------------------|--------------------------------|----------------------------|-------------------------------------|-----------------|-----------|----------|----------------|-------------------|
|             | Filter by co   | lumns                   |                                |                            | Preferred co                        | ntact           |           |          |                |                   |
| Be ficia    | ry Pa          | artner ID               | Legal Name                     | Type of O                  | rganisation                         | Name            |           |          | Mobile         | Country           |
|             |                |                         |                                |                            | \$                                  |                 |           |          |                | :                 |
|             | search         |                         |                                |                            |                                     |                 |           |          | a. (           |                   |
| ¥ -         | <b>- X</b>     |                         | Search:                        |                            |                                     |                 |           | Sho      | Show wing 1 to | 1 of 1 entries    |
| List of Ben | neficiary & Pa | rtners                  |                                |                            |                                     |                 | Prefe     | erred co | ntact          |                   |
|             | Beneficiary    | Partner ID <sup>A</sup> | Legal Name                     | 🔶 Type of                  | Organisation                        | \$ I            | Name      | Mobile   | Country        |                   |
|             | Yes            |                         | Rheinische Friedrich-Wilhelms- | Universität Bonn Universit | y or higher education institution ( | tertiary level) |           |          |                |                   |

 Pojavit će se obrazac sa pojedinostima o partneru. Popunite sva tražena polja označena crvenom zvjezdicom (\*).

| artner Details for                           | 2012-1-DE1-ERA02-00017 | Home              | Project Details  | Partners | Mobilities | Budget | Updates and Reports |
|----------------------------------------------|------------------------|-------------------|------------------|----------|------------|--------|---------------------|
| Partner Details                              |                        |                   |                  |          |            |        |                     |
| Full Legal Name                              |                        |                   |                  |          |            |        |                     |
| Full Legal Name (Latin<br>characters)*       |                        |                   |                  |          |            |        |                     |
| Partner ID                                   |                        |                   |                  |          |            |        |                     |
| Acronym                                      |                        |                   |                  |          |            |        |                     |
| National ID(if requested<br>by NA)           |                        |                   |                  |          |            |        |                     |
| Type of Organisation*                        |                        |                   | :                |          |            |        |                     |
| Commercial Orientation*                      | :                      |                   |                  |          |            |        |                     |
| Scope*                                       | \$                     |                   |                  |          |            |        |                     |
| Legal Status*                                | \$                     |                   |                  |          |            |        |                     |
| Economic Sector*                             |                        |                   | :                |          |            |        |                     |
| Size (Staff)*                                | ÷                      |                   |                  |          |            |        |                     |
| Size (Trainees)*                             |                        |                   |                  |          |            |        |                     |
| VAT Number                                   |                        |                   |                  |          |            |        |                     |
| Is the organisation able<br>to recover VAT?* | Yes 🔾 No 🔾 N/A 💿       |                   |                  |          |            |        |                     |
|                                              | Address & Co           | ontact Informatio | on               |          |            |        |                     |
| Telephone 1                                  |                        | Legal Address*    |                  |          |            |        |                     |
| Telephone 2                                  |                        | Postal Code*      |                  |          |            |        |                     |
| Fax                                          |                        | City*             |                  |          |            |        |                     |
| Email*                                       |                        | Country*          | Select country - | -        |            | \$     |                     |
|                                              |                        |                   |                  |          |            |        |                     |

4. Kliknite "*Save*" ("Spremi") kako biste spremili unesene podatke o partneru. Novi partner bit će dodan na kraj popisa partnera. Svaki novi partner imat će vrijednost "*No*" ("Ne") u stupcu "*Beneficiary*" ("Korisnik").

| Fi           | ilter by columns                              |                                                         |          |                                                                        | Preferred contac | t    |                       |                                             |                                              |
|--------------|-----------------------------------------------|---------------------------------------------------------|----------|------------------------------------------------------------------------|------------------|------|-----------------------|---------------------------------------------|----------------------------------------------|
| eneficiar    | y Partner                                     | D Legal                                                 | l Name   | Type of Organisation                                                   |                  | Name | Mo                    | bile                                        | Countr                                       |
|              |                                               |                                                         |          |                                                                        | +                |      |                       |                                             |                                              |
| Conoral      | coarch                                        |                                                         |          |                                                                        |                  |      |                       |                                             |                                              |
|              |                                               |                                                         |          |                                                                        |                  |      |                       |                                             |                                              |
|              |                                               |                                                         |          |                                                                        |                  |      |                       |                                             |                                              |
|              |                                               |                                                         |          |                                                                        |                  |      |                       |                                             |                                              |
| <b>7</b>     | L 👽 💷                                         | r .                                                     | Course . |                                                                        |                  |      | S                     | how 50                                      | entries                                      |
|              | - 🗙 📆                                         | 🕲 🖨 🌉 :                                                 | Search:  | ~~~~~~~~~~~~~~~~~~~~~~~~~~~~~~~~~~~~~~~                                |                  |      | Showin                | how 50<br>g 1 to 2                          | entries                                      |
| list of Bene | eficiary & Partners                           | ၍ 🖶 🌉 :                                                 | Search:  | 8                                                                      |                  |      | Si<br>Showin<br>Pre   | how 50<br>g 1 to 2<br>ferred co             | entries<br>of 2 entries                      |
| ist of Bene  | ficiary & Partners<br>Beneficiary             | er 🔺 Legal Name                                         | Search:  | Type of Organisation                                                   |                  |      | Showin<br>Pre<br>Name | how 50<br>g 1 to 2<br>ferred co<br>Mobile   | entries<br>of 2 entries<br>ontact<br>Country |
| ist of Bene  | ficiary & Partners<br>Beneficiary Part<br>Yes | er A Legal Name<br>Rheinische Fried<br>Universität Bonn | Search:  | Type of Organisation<br>University or higher education institution (te | rtiary level)    |      | Si<br>Showin<br>Pre   | how 50<br>g 1 to 2 o<br>ferred co<br>Mobile | entries<br>of 2 entries<br>ontact<br>Country |

Nova partnerska organizacija nema navedenu osobu za kontakt. U narednim odlomcima naći ćete više pojedinosti o tome kako dodati novu kontakt osobu za partnera.

**Napomena:** Pojedinosti o partneru mogu se uređivati u svakom trenutku tijekom projekta.

## 4.3. Kako urediti pojedinosti o partneru?

- 1. Logirajte se na Mobility Tool i otvorite pojedinosti Vašeg projekta.
- 2. Kliknite na Partners ("Partneri") u gornjem izborniku.
- 3. Kliknite na ikonu u znaku olovke (🖉) pored partnera čije podatke želite urediti kako je prikazano niže:

| Fi           | lter by columns                                       |                                                            | Preferred contact                                                                |                  |                                    |                                                   |
|--------------|-------------------------------------------------------|------------------------------------------------------------|----------------------------------------------------------------------------------|------------------|------------------------------------|---------------------------------------------------|
| Beneficiary  | / Partner II                                          | Legal Name                                                 | Type of Organisation Name                                                        | 1                | lobile                             | Count                                             |
|              |                                                       |                                                            | \$                                                                               |                  |                                    | :                                                 |
| Ceneral s    | earch                                                 |                                                            |                                                                                  |                  |                                    |                                                   |
|              |                                                       |                                                            |                                                                                  |                  |                                    |                                                   |
|              |                                                       |                                                            |                                                                                  |                  |                                    |                                                   |
|              |                                                       |                                                            |                                                                                  |                  |                                    |                                                   |
| <b>7</b>     |                                                       | S                                                          |                                                                                  |                  | Show 50                            | entries                                           |
| <b>*</b> -   | • 🗙 📆                                                 | 👔 📑 📕 Search:                                              |                                                                                  | Show             | Show 50                            | entries                                           |
| Jist of Bene | ficiary & Partners                                    | 🛐 📑 📮 Search: 🛛                                            | ~~~~~~~~~~~~~~~~~~~~~~~~~~~~~~~~~~~~~~~                                          | Show             | Show 50<br>ng 1 to 2<br>referred c | of 2 entries                                      |
| ist of Bene  | ficiary & Partners<br>Beneficiary                     | Legal Name                                                 | Type of Organisation                                                             | Show<br>F<br>Nam | Show 50<br>ng 1 to 2<br>referred c | o c entries<br>of 2 entries<br>contact<br>Country |
| ist of Bene  | ficiary & Partners<br>Beneficiary Partnu<br>ID<br>Yes | Legal Name      Rheinische Friedrich-Wilh Universität Bonn | Type of Organisation University or higher education institution (tertiary level) | Show<br>P<br>Nam | Show 50<br>ng 1 to 2<br>referred c | o c entries<br>of 2 entries<br>contact<br>Country |

4. Prikazat će se obrazac za uređivanje podataka partnera.

| Partner Details                      |                                                            |                    |                            |
|--------------------------------------|------------------------------------------------------------|--------------------|----------------------------|
| Partner                              | D 1                                                        |                    |                            |
| Full Legal Nam<br>(national language | KAREL DE GROTE HOGESCHOOL, KATHOLIEKE H                    | GESCHOOL ANTWER    | RPEN, VZW                  |
| Full Legal Name (Lat<br>characters   | KAREL DE GROTE HOGESCHOOL, KATHOLIEKE H                    | GESCHOOL ANTWER    | RPEN, VZW                  |
| Erasmus Coo                          | B ANTWERP59                                                |                    |                            |
| Acrony                               | n                                                          |                    |                            |
| National ID(if requeste<br>by N/     | d l                                                        |                    |                            |
| Type of Organisation                 | * EDU-UNIV - University or higher education institution (t | ertiary level)     | •                          |
| Commercial Orientation               | * NP - Not for Profit                                      |                    |                            |
| Scope                                | *                                                          |                    |                            |
| Legal Statu                          | * PB - public •                                            |                    |                            |
| Economic Secto                       | * A - AGRICULTURE, FORESTRY AND FISHING                    |                    | •                          |
| Size (Staff                          | * S2 - staff 21 to 50 -                                    |                    |                            |
| Size (Learners                       | * R0-0 •                                                   |                    |                            |
|                                      | Address &                                                  | Contact Informatio | tion                       |
| Telephone 1 32556855                 |                                                            | Legal Address*     | *                          |
| Telephone 2                          |                                                            | Postal Code*       | * 5800                     |
| Fax                                  |                                                            | City*              | * Antwerpen                |
| Email* info@KU/                      | be                                                         | Country*           | * BE - BELGIUM ·           |
| Web                                  |                                                            | Region*            | * BE21 - Prov. Antwerpen 👻 |
|                                      |                                                            |                    | Cancel                     |

5. Izmijenite pojedinosti i kliknite "*Save*" ("Spremi"). Poruka potvrde *"The record has been updated successfully"* ("Zapis uspješno ažuriran") će se prikazati.

Pojedinosti organizacije Korisnika **ne mijenjaju** Korisnici, već samo Nacionalna agencija. Ukoliko zbog nekog razloga pojedinosti o organizaciji Korisnika treba izmijeniti, izvijestite o tome Vašu Nacionalnu agenciju. Nakon što Nacionalna agencija izmjeni podatke slijedite proceduru kako bi se te izmjene prikazale u Mobility Toolu.

## 4.4. Kako izvesti pojedinosti o partneru?

Popis partnera moguće je izvesti u obliku CSV ili PDF datoteke. Izvezeni popis sadržavat će ista polja prikazana na stranici *Partners* ("Partneri"). Po *defaultu* popis sadrži ID kôd partnera, puni službeni naziv, Erasmus kôd, opis vrste organizacije i pojedinosti odabrane osobe za kontakt (ime i prezime, broj mobilnog telefona i zemlju).

Za izvoz popisa partnera moraju se poduzeti sljedeći koraci:

- 1. Logirajte se na Mobility Tool, otvorite Vaš projekt i kliknite na *Partners* ("Partneri") u gornjem izborniku.
- 2. Kliknite na PDF 🔁 ili Excel 🔛 ikonu u izborniku popisa partnera ovisno o tome koja vrsta datoteke je potrebna.
- 3. Spremite izvezenu datoteku na Vaše računalo.

## 4.5. Kako ukloniti partnera?

- 1. Logirajte se na Mobility Tool, otvorite Vaš projekt i kliknite na *Partners* ("Partneri") u gornjem izborniku.
- 2. Označite kvadratić za odabir pored partnera kojeg želite ukloniti s popisa. Imajte na umu da nije moguće ukloniti vlastitu organizaciju Korisnika s popisa.

| Fil           | ter by columns                            |                                                               | Preferred contact                                                                |    |                         |                                           |                                            |
|---------------|-------------------------------------------|---------------------------------------------------------------|----------------------------------------------------------------------------------|----|-------------------------|-------------------------------------------|--------------------------------------------|
| eneficiary    | Partner ID                                | Legal Name                                                    | Type of Organisation Name                                                        |    | Мо                      | bile                                      | Cour                                       |
|               |                                           |                                                               | \$                                                                               |    |                         |                                           |                                            |
| £ +           | • 🗙 📆 🖬                                   | search:                                                       | ~~~~~~~~~~~~~~~~~~~~~~~~~~~~~~~~~~~~~~~                                          |    | Sh                      | 1 to 2                                    | ÷ entrie                                   |
| ist of Benefi | iciary & Partners                         | i Search:                                                     |                                                                                  | -  | Sh<br>Showing<br>Pret   | now 50<br>1 to 2 of<br>ferred co          | ÷ entries<br>of 2 entries                  |
| ist of Benefi | iciary & Partners<br>Beneficiary          | Legal Name                                                    | Type of Organisation                                                             | ¢  | Showing<br>Pret<br>Name | now 50<br>1 to 2 d<br>ferred co<br>Mobile | entrie<br>of 2 entrie<br>ontact<br>Country |
| ist of Benefi | iciary & Partners<br>Beneficiary D<br>Yes | Legal Name Rheinische Friedrich-Wilhelms-<br>Universität Bonn | Type of Organisation University or higher education institution (tertiary level) | \$ | Showing<br>Pret<br>Name | 1 to 2 of<br>ferred co<br>Mobile          | entrie<br>of 2 entrie<br>ontact<br>Country |

- 3. Kliknite na "*Delete*" ("Izbriši") ikonu u obliku crvenog znaka (X).
  - a) Ako partner nije bio uključen u nijednu mobilnost, prikazat će se potvrda uklanjanja partnera.
  - b) Ako je partner bio uključen u mobilnost, prikazat će se poruka upozorenja: "At least one Partner has a role in at least one mobility. You must remove the partner from the Mobility first." ("Najmanje jedan partner sudjeluje u najmanje jednoj mobilnosti. Morate najprije ukloniti partnera iz mobilnosti."). U ovom slučaju odabrani partner bit će uklonjen tek kada su sve pripadajuće mobilnosti izbrisane.

## 4.6. Kako dodati osobu za kontakt u organizaciji Korisnika?

- 1. Logirajte se na Mobility Tool, otvorite Vaš projekt i kliknite na *Partners* ("Partneri") u gornjem izborniku.
- 2. Kliknite na ime organizacije.

| F           | ilter by columns                                |                                |            | Preferr                                                                           | d contact |                   |                                                 |                                              |
|-------------|-------------------------------------------------|--------------------------------|------------|-----------------------------------------------------------------------------------|-----------|-------------------|-------------------------------------------------|----------------------------------------------|
| eneficiar   | y Partner I                                     | D                              | Legal Name | Type of Organisation                                                              | Name      | N                 | lobile                                          | Count                                        |
|             |                                                 |                                |            |                                                                                   | •         |                   |                                                 |                                              |
|             |                                                 |                                |            |                                                                                   |           |                   |                                                 |                                              |
| ist of Bene | ficiary & Partners                              | <u>e</u>                       | Search:    |                                                                                   |           | Showi             | Show 50<br>ng 1 to 2<br>referred co             | entries<br>of 2 entries<br>ontact            |
| ist of Bene | eficiary & Partners                             | er 🔺 Legal                     | Search:    | Type of Organisation                                                              |           | Showi<br>P        | Show 50<br>ng 1 to 2<br>referred co<br>e Mobile | entries<br>of 2 entries<br>ontact<br>Country |
| ist of Bene | eficiary & Partners<br>Beneficiary Partn<br>Yes | er A Legal<br>Rheini<br>Univer | Search:    | Type of Organisation<br>Jniversity or higher education institution (tertiary leve | D         | Showi<br>P<br>Nam | Show 50<br>ng 1 to 2<br>referred o<br>e Mobile  | entries<br>of 2 entries<br>ontact<br>Country |

 Prikazat će se popis kontakata ovog partnera. Na primjeru prikazanom na slici niže, organizacija ima 3 osobe za kontakt – jednu osobu koja je ovlaštena potpisivati ugovore i dvije druge osobe koje imaju pristup projektu.

| List of Co | ontacts for | this Partner                     | <u>-</u>             | -                         |              |            |            | Shor               | Show All : entries<br>wing 1 to 3 of 3 entries |
|------------|-------------|----------------------------------|----------------------|---------------------------|--------------|------------|------------|--------------------|------------------------------------------------|
|            | Edit        | Authorised<br>to sign 🚽<br>Grant | Preferred<br>contact | Name 🔺                    | Department 🔶 | Position 🔶 | Mobile 🔶   | Email 🔶            | Access to Project                              |
|            | 1           | Yes                              | No                   | Person AUTHORIZED TO SIGN |              | N/A        | 1234567890 | email@email.com    | No                                             |
|            | 1           | No                               | No                   | Beneficiary USER          |              | N/A        | 1234567890 | michal@osmenda.com | Yes                                            |
|            | 1           | No                               | No                   | Beneficiary USER 1        |              | N/A        | 1234567890 | email@email.com    | Yes                                            |
|            |             |                                  |                      |                           |              |            |            |                    | Partners List                                  |

4. Kliknite "Add New" ("Dodaj novo").

| List of ( | Conta | s Partner                        | 1                                 |                           |              |            |            | Show    | Show All + entries<br>ving 1 to 3 of 3 entries |
|-----------|-------|----------------------------------|-----------------------------------|---------------------------|--------------|------------|------------|---------|------------------------------------------------|
|           | Edit  | Authorised<br>to sign 🚽<br>trant | Preferred<br>contact <sup>™</sup> | Name 🔺                    | Department 🔶 | Position 🔶 | Mobile 🔶   | Email 🔶 | Access to Project                              |
|           | 1     |                                  | No                                | Person AUTHORIZED TO SIGN |              | N/A        | 1234567890 |         | No                                             |
|           | 1     | No                               | No                                | Beneficiary USER          |              | N/A        | 1234567890 |         | Yes                                            |
|           | 1     | No                               | No                                | Beneficiary USER 1        |              | N/A        | 1234567890 | -       | Yes                                            |
|           |       |                                  |                                   |                           |              |            |            |         | Partners List                                  |

- 5. Prikazat će se obrazac s pojedinostima osobe za kontakt.
- 6. Popunite sva tražena polja označena crvenom zvjezdicom (\*).

| Title            | Legal Address*            |
|------------------|---------------------------|
| First Name*      | Postal Code*              |
| Last Name*       | City*                     |
| Department       | Country* Select country + |
| Position*        | Region* ÷                 |
| Mobile*          | Fax                       |
| Email*           | Preferred contact 🥑       |
| ccess to Project |                           |

7. Možete koristiti "Same address as Partner Organisation" ("Ista adresa kao i organizacija partnera") opciju kako biste ispunili adresu osobe za kontakt koristeći adresu organizacije Korisnika.

|                   | Same | address as | Partner Organisati | on                |
|-------------------|------|------------|--------------------|-------------------|
| Title             |      |            | Legal Address*     |                   |
| First Name*       |      |            | Postal Code*       |                   |
| Last Name*        |      |            | City*              |                   |
| Department        |      |            | Country*           | Select country \$ |
| Position*         |      |            | Region*            | ÷                 |
| Mobile*           |      |            | Fax                |                   |
| Email*            |      |            | Preferred contact  | 2                 |
| Access to Project |      |            |                    |                   |
| Partners List     |      |            |                    | Cancel Save       |

8. Ukoliko želite da ta osoba bude glavna osoba za kontakt za tu organizaciju, odaberite opciju "*Preferred contact*" ("Glavna osoba za kontakt"). Ako odaberete ovu opciju, pojedinosti kontakta ove osobe bit će prikazani na stranici *Partners* ("Partneri").

| Title             | Legal Address*             |
|-------------------|----------------------------|
| First Name*       | Postal Code*               |
| Last Name*        | City*                      |
| Department        | Country* Select country \$ |
| Position*         | Region* ÷                  |
| Mobile*           | Fax                        |
| Email*            | Preferred contact 🥑        |
| Access to Project |                            |

9. Kliknite "*Save*" ("Spremi"). Potvrda da je unesen novi kontakt bit će prikazana porukom: "*Record created successfully*" ("Zapis unesen uspješno").

## 4.7. Kako dodati osobu za kontakt u organizaciji partnera?

- 1. Logirajte se na Mobility Tool, otvorite Vaš projekt i kliknite na *Partners* ("Partneri") u gornjem izborniku.
- 2. Kliknite na ime organizacije kojoj želite dodati kontakt.

| Fi          | ilter by columns                                   |                                                                  | Preferred co                                                                        | ntact |                    |                                            |                                                                   |
|-------------|----------------------------------------------------|------------------------------------------------------------------|-------------------------------------------------------------------------------------|-------|--------------------|--------------------------------------------|-------------------------------------------------------------------|
| eneficiar   | y Partner ID                                       | Legal Name                                                       | Type of Organisation                                                                | Name  | Me                 | obile                                      | Coun                                                              |
|             |                                                    |                                                                  | \$                                                                                  |       |                    |                                            |                                                                   |
|             |                                                    |                                                                  |                                                                                     |       |                    |                                            |                                                                   |
| ist of Bene | ficiary & Partners                                 | 📄 📑 Search:                                                      | ~~~~~~~~~~~~~~~~~~~~~~~~~~~~~~~~~~~~~~~                                             |       | S<br>Showin<br>Pre | how 50<br>g 1 to 2                         | <ul> <li>entries</li> <li>of 2 entries</li> <li>ontact</li> </ul> |
| ist of Bene | ficiary & Partners                                 | Legal Name                                                       | Type of Organisation                                                                |       | Showin<br>Pre      | how 50<br>g 1 to 2<br>ferred co<br>Mobile  | entries<br>of 2 entries<br>ontact<br>Country                      |
| ist of Bene | ficiary & Partners<br>Beneficiary Partner A<br>Yes | Legal Name<br>Rheinische Friedrich-Wilhelms-<br>Universität Bonn | Type of Organisation<br>University or higher education institution (tertiary level) |       | Showin<br>Pre      | how 50<br>g 1 to 2<br>eferred co<br>Mobile | entries<br>of 2 entries<br>ontact<br>Country                      |

3. Pojavit će se popis koji sadrži postojeće kontakte. Ako je organizacija partnera tek dodana u sustav, popis neće pokazivati zapise jer nisu dodane osobe za kontakt.

| Lie | t of Cor | ntacts for this                  | Partner              |      |   |            |          |               |        |   |       | Show | Show All : entries<br>ing 0 to 0 of 0 entries |
|-----|----------|----------------------------------|----------------------|------|---|------------|----------|---------------|--------|---|-------|------|-----------------------------------------------|
|     | Edit     | Authorised<br>to sign 🔻<br>Grant | Preferred<br>contact | Name | * | Department | ¢        | Position 🔶    | Mobile | ¢ | Email | ¢    | Access to Project                             |
|     |          |                                  |                      |      |   | No n       | natching | records found |        |   |       |      |                                               |
|     |          |                                  |                      |      |   |            |          |               |        |   |       |      | Partners List                                 |

4. Kliknite "Add New" ("Dodaj novo") kao što je prikazano niže:

| List of this Partner |                           | Show All : entries<br>Showing 0 to 0 of 0 entries |
|----------------------|---------------------------|---------------------------------------------------|
| Edit to contact Name | A Department 🔶 Position 🔶 | Mobile 🔶 Email 🔶 Access to Project                |
|                      | No matching records found |                                                   |
|                      |                           | Partners List                                     |

5. Popunite sva tražena polja označena crvenom zvjezdicom (\*). Možete koristiti "Same address as Partner Organisation" ("Ista adresa kao i organizacija partnera") opciju kako biste ispunili adresu osobe za kontakt koristeći adresu organizacije partnera. Ukoliko želite da ta osoba bude glavna osoba za kontakt za tu organizaciju, odaberite opciju ("Preferred contact"). Ako odaberete ovu opciju, pojedinosti kontakta ove osobe bit će prikazane na vrhu popisa podebljanim slovima (pogledajte sliku gore). Njegove/njezine kontakt informacije bit će prikazane i na listi svih partnerskih organizacija.

|                   | 🗆 Same a | address as Partner Org | nisation |                     |
|-------------------|----------|------------------------|----------|---------------------|
| Title             |          | Legal Ad               | ress*    |                     |
| First Name*       |          | Postal                 | ode*     |                     |
| Last Name*        |          |                        | City*    |                     |
| Department        |          | Co                     | ntry* 🔄  | - Select country \$ |
| Position*         |          | R                      | gion* 🔄  | ••••                |
| Mobile*           |          |                        | Fax      |                     |
| Email*            |          | Preferred c            | ntact 🗹  |                     |
| Access to Project |          |                        |          |                     |
| Partners List     |          |                        |          | Cancel Save         |

6. Kliknite "Spremi" ("Save"). Potvrda "Zapis uspješno izrađen" ("Record created successfully") će se prikazati. Primijetit ćete kako se povećao broj osoba za kontakt u organizaciji.

Osoba za kontakt i pripadajuće kontakt informacije ne mogu se ni izvoziti ni uvoziti putem tri vrste predložaka odnosno csv. tablica (studentska mobilnost, mobilnost osoblja, IP mobilnosti).

## 4.8. Kako ukloniti osobu za kontakt u organizaciji Korisnika?

- 1. Logirajte se na Mobility Tool, otvorite Vaš projekt i kliknite na *Partners* ("Partneri") u gornjem izborniku.
- 2. Kliknite na ime partnera. Prikazat će se popis kontakata organizacije Korisnika.

| F          | Filter by columns                                   |            | Preferred contact                                                                |             |                                      |                                              |  |
|------------|-----------------------------------------------------|------------|----------------------------------------------------------------------------------|-------------|--------------------------------------|----------------------------------------------|--|
| eneficiar  | ry Partner ID                                       | Legal Name | Type of Organisation Name                                                        |             | Mobile                               | Countr                                       |  |
|            |                                                     |            | \$                                                                               |             |                                      |                                              |  |
| Show       |                                                     |            |                                                                                  |             |                                      |                                              |  |
| Jst of Ben | eficiary & Partners                                 | Search:    | ~~~~~~~~~~~~~~~~~~~~~~~~~~~~~~~~~~~~~~~                                          | Show        | Show 50<br>ing 1 to 2<br>Preferred c | entries<br>of 2 entries<br>ontact            |  |
| ist of Ben | eficiary & Partners                                 | Legal Name | Type of Organisation                                                             | Show<br>Nar | Show 50<br>ing 1 to 2<br>Preferred c | entries<br>of 2 entries<br>ontact<br>Country |  |
| ist of Ben | eficiary & Partners<br>Beneficiary Partner A<br>Yes | Legal Name | Type of Organisation Jniversity or higher education institution (tertiary level) | Show<br>Nar | Show 50<br>ing 1 to 2<br>Preferred c | entries<br>of 2 entries<br>ontact<br>Country |  |

 Označite kvadratić za odabir pored osobe za kontakt koju želite ukloniti. Uzmite u obzir da s ovog popisa ne možete ukloniti sebe – kvadratić za odabir bit će siv i nedostupan.

|   | List of Co | ntacts for | the set             | <u>i</u> =        |                           |              |            |            | Shov    | Show All + entries<br>ving 1 to 3 of 3 entries |
|---|------------|------------|---------------------|-------------------|---------------------------|--------------|------------|------------|---------|------------------------------------------------|
|   |            | Edit       | A d<br>o s<br>Grant | Preferred contact | Name                      | Department 🔶 | Position 🔶 | Mobile 🔶   | Email 🔶 | Access to Project                              |
|   |            | 1          | Yes                 | 0                 | Person AUTHORIZED TO SIGN |              | N/A        | 1234567890 |         | No                                             |
| I |            | 1          | No                  | No                | Beneficiary USER          |              | N/A        | 1234567890 |         | Yes                                            |
|   |            | 1          | No                  | No                | Beneficiary USER 1        |              | N/A        | 1234567890 |         | Yes                                            |
| Ľ |            |            |                     |                   |                           |              |            |            |         | Partners List                                  |

- 4. Kliknite na "Delete" ("Izbriši").
- 5. Poruka potvrde "The record has been deleted successfully" ("Zapis uspješno izbrisan") će se pojaviti. Nije moguće ukloniti osobu koja je ovlaštena zastupati ustanovu. Ukoliko postoji potreba za promjenom ovlaštene osobe, molimo izmijenite pojedinosti o kontaktu na način kako je opisano u prethodnim odlomcima.

## 4.9. Kako ukloniti osobu za kontakt u organizaciji partnera?

- 1. Logirajte se na Mobility Tool, otvorite Vaš projekt i kliknite na *Partners* ("Partneri") u gornjem izborniku.
- 2. Kliknite na ime partnera kako bi Vam se prikazao popis kontakata organizacije partnera.

| Fi          | Iter by columns                           |                                                            | Preferred contact                                                                |                       |                                          |                                                   |
|-------------|-------------------------------------------|------------------------------------------------------------|----------------------------------------------------------------------------------|-----------------------|------------------------------------------|---------------------------------------------------|
| eneficiar   | y Partner ID                              | Legal Name                                                 | Type of Organisation Name                                                        | Mobile                |                                          | Count                                             |
|             |                                           |                                                            | •                                                                                |                       |                                          | :                                                 |
| Ceneral     | earch                                     |                                                            |                                                                                  |                       |                                          |                                                   |
|             |                                           |                                                            |                                                                                  |                       |                                          |                                                   |
|             |                                           |                                                            |                                                                                  |                       |                                          |                                                   |
|             |                                           |                                                            |                                                                                  |                       |                                          |                                                   |
| <b>7</b>    | - 🛶 💷 🕫                                   | Saveh                                                      |                                                                                  | s                     | how 50                                   | + entries                                         |
|             | - 🗙 📆 🕯                                   | 📔 📑 Search:                                                |                                                                                  | S<br>Showin           | how 50<br>g 1 to 2                       | <ul> <li>entries</li> <li>of 2 entries</li> </ul> |
| ist of Bene | ficiary & Partners                        | 👔 📑 📑 Search:                                              |                                                                                  | S<br>Showin<br>Pre    | how 50<br>g 1 to 2<br>ferred o           | + entries<br>of 2 entries<br>ontact               |
| ist of Bene | ficiary & Partners<br>Beneficiary         | Legal Name                                                 | Type of Organisation                                                             | Showin<br>Pre<br>Name | how 50<br>g 1 to 2<br>ferred o<br>Mobile | entries<br>of 2 entries<br>ontact<br>Country      |
| ist of Bene | ficiary & Partners<br>Beneficiary Dartner | Legal Name Rheinische Friedrich-Wilhelms- Universität Bonn | Type of Organisation University or higher education institution (tertiary level) | Showin<br>Pre<br>Name | how 50<br>g 1 to 2<br>ferred o<br>Mobile | entries<br>of 2 entries<br>ontact<br>Country      |

- 3. Popis osoba za kontakt će se pojaviti.
- Koristeći kvadratiće za odabir na lijevoj strani označite jedan ili više kontakata koje želite ukloniti. Možete označiti i sve kontakte. Stoga je moguće da organizacija partnera nema upisane osobe za kontakt.

| List o | Show All : entries<br>Showing 1 to 1 of 1 entries<br>List of Contacts for the ser                 |                              |                      |      |   |              |            |          |         |                   |  |  |
|--------|---------------------------------------------------------------------------------------------------|------------------------------|----------------------|------|---|--------------|------------|----------|---------|-------------------|--|--|
|        | Edit                                                                                              | A provised<br>to S.<br>Grant | Preferred<br>contact | Name | • | Department 🔶 | Position 🔶 | Mobile 🕴 | Email 🔶 | Access to Project |  |  |
|        | No         Yes         Contact PERSON         N/A         1234567890         x@xyz.com         No |                              |                      |      |   |              |            |          |         |                   |  |  |
|        | Partners List                                                                                     |                              |                      |      |   |              |            |          |         |                   |  |  |

- 5. Kliknite na "Delete" ("Izbriši") desno gore iznad popisa kontakata.
- 6. Poruka potvrde "*The record has been deleted successfully*" ("Zapis uspješno izbrisan") će se pojaviti.

## 4.10. Kako omogućiti ili onemogućiti pristup mrežnoj stranici Mobility Toola?

- 1. Slijedite korake iz prethodnog odlomka kako biste prikazali popis partnera.
- 2. Kliknite na ime organizacije Korisnika na popisu partnera.

| F           | ilter by columns                        |            | Preferred contact                                                                |   |                        |                                                  |                                              |
|-------------|-----------------------------------------|------------|----------------------------------------------------------------------------------|---|------------------------|--------------------------------------------------|----------------------------------------------|
| eneficiar   | y Partner ID                            | Legal Name | Type of Organisation Name                                                        | e | Mo                     | obile                                            | Count                                        |
|             |                                         |            | \$]                                                                              |   |                        |                                                  | :                                            |
| General     | search                                  |            |                                                                                  |   |                        |                                                  |                                              |
|             |                                         |            | -                                                                                |   |                        |                                                  | _                                            |
|             | - 🗙 📆 🛍                                 | Search:    |                                                                                  |   | Showing                | how 50<br>g 1 to 2                               | entries                                      |
| ist of Bene | 🕨 🗙 📆 🚮                                 | search:    |                                                                                  |   | Showing<br>Pre         | how 50<br>g 1 to 2<br>ferred co                  | entries<br>of 2 entries<br>ontact            |
| ist of Bene | eficiary & Partners                     | Legal Name | Type of Organisation                                                             | ( | Showing<br>Pre<br>Name | how 50<br>g 1 to 2<br>ferred co<br>Mobile        | entries<br>of 2 entries<br>ontact<br>Country |
| ist of Bene | Kana Kana Kana Kana Kana Kana Kana Kana | Legal Name | Type of Organisation Jniversity or higher education institution (tertiary level) |   | Showing<br>Pre<br>Name | how <u>50</u><br>g 1 to 2<br>ferred co<br>Mobile | entries<br>of 2 entries<br>ontact<br>Country |

3. Vidjet ćete popis osoba za kontakt organizacije Korisnika s pripadajućim statusom pristupa. Status može imati dvije vrijednosti: "Yes" ("Da") ili "*No*" ("*Ne*").

| Vin | Show All : entries<br>to Contacts for this Partner |                                             |                                   |                           |              |          |            |           |                   |  |  |  |
|-----|----------------------------------------------------|---------------------------------------------|-----------------------------------|---------------------------|--------------|----------|------------|-----------|-------------------|--|--|--|
|     | Edit                                               | Authorised<br>to sign <del>v</del><br>Grant | Preferred<br>contact <sup>*</sup> | Name                      | Department 🕴 | Position | Mobile 🔶   | Email     | Access to Project |  |  |  |
|     | 1                                                  | Yes                                         | No                                | Person AUTHORIZED TO SIGN |              | N/A      | 1234567890 | Common al | No                |  |  |  |
|     | 1                                                  | No                                          | No                                | Beneficiary USER          |              | N/A      | 1234567890 |           | Yes               |  |  |  |
|     | 1                                                  | No                                          | No                                | Beneficiary USER 1        |              | N/A      | 1234567890 |           | Yes               |  |  |  |
|     |                                                    |                                             |                                   |                           |              |          |            |           | Partners L        |  |  |  |

- Kako biste omogućili osobi za kontakt pristup alatu kliknite na ikonu žute olovke
   (✓) za uređivanje pojedinosti kontakta.
- 5. Označite "*Access to project*" ("Pristup projektu") kako biste omogućili ili poništite opciju kako biste onemogućili pristup toj osobi.

|                   | 📄 Same      | address as | Partner Organisati | on                        |
|-------------------|-------------|------------|--------------------|---------------------------|
| Title             |             |            | Legal Address*     |                           |
| First Name*       | Beneficiary |            | Postal Code*       | 53113                     |
| Last Name*        | User 1      |            | City*              | Bonn                      |
| Department        |             |            | Country*           | DE - GERMANY \$           |
| Position*         | N/A         |            | Region*            | DEA - NORDRHEIN-WESTFALEN |
| Mobile*           | 1234567890  |            | Fax                |                           |
| Email*            |             |            | Preferred contact  | 0                         |
| Access to Project |             |            |                    |                           |
| Partners List     |             |            |                    | Cancel Save               |

Ako je pristup omogućen prikazat će se poruka potvrde "*The user access to the Active Project has been enabled*" ("Korisniku je omogućen aktivan pristup projektu"). Time je osoba dobila pristup alatu. Mobility Tool poslat će automatski e-mail kojim informira Korisnika odnosno osobu za kontakt da je pristup dopušten. E-mail poruka će sadržavati projektni broj, naziv projekta, poveznicu na Mobility Tool te informacije

o kontaktu Nacionalne agencije. Za pristup stranici, osoba mora imati valjani ECAS korisnički račun koji odgovara e-mail adresi navedenoj u Mobility Toolu.

## 5. Mobilnosti

## 5.1. Kako prikazati popis mobilnosti?

- 1. Logirajte se na Mobility Tool.
- 2. Kliknite na projektni broj kako bi se prikazale pojedinosti o projektu.
- 3. Kliknite na Mobilities ("Mobilnosti") u gornjem izborniku kako je prikazano:

| roject Details for 2012–1–<br>E1–ERA02–00017                                                  | e Project Details Partners Mobilities Budget Updates and Report                                                                   |
|-----------------------------------------------------------------------------------------------|----------------------------------------------------------------------------------------------------|
| Context & Period<br>Sub-programme: ERASMUS<br>Action: ERASMUS Mobility HEI<br>Call year: 2012 | Project Identifiers & Summary<br>Grant Agreement No: 2012-1-DE1-ERA02-00017<br>National ID:<br>Project Title (national language): |
| Start of activity:<br>End of activity:                                                        | Beneficiary Latin Name: Rheinische Friedrich-Wilhelms-Universität Bonn                                                            |

 Ukoliko postoje mobilnosti, prikazat će se popis mobilnosti. Na prikazu niže vidimo samo dvije mobilnosti – jednu za stručnu praksu i jednu za studijski boravak:

| Мо       | bilities List                           | for 2012           | -1-DE1-E         | RA02-00       | Н            | ome Project    | Details Partne | Mobilities | Budget Updat       | es and Reports       |                  |
|----------|-----------------------------------------|--------------------|------------------|---------------|--------------|----------------|----------------|------------|--------------------|----------------------|------------------|
| <b>X</b> | 🚰 🕂 🗙 🖏 🖶 🏣 Search: 💦 🔀 Import - Export |                    |                  |               |              |                |                |            |                    | Show<br>Showing 1 to | so : entries     |
|          | Mobility ID                             | Mobility 🔺<br>Type | Participant ID 🔺 | First<br>Name | Last<br>Name | Email 🕴        | Start date 💧   | End date   | Sending<br>Country | Receiving<br>Country | Report<br>status |
| 0 🥖      | MOBILITY02                              | Mob-SMP            | SMP01            | FirstName     | LastName     | email@emai.com | 01/07/2013     | 01/09/2013 | AUSTRIA            | BELGIUM              | NONE             |
| • 🥖      | MOBILITY01                              | Mob-SMS            | SM501            | FirstName     | LastName     | email@emai.com | 01/01/2013     | 01/06/2013 | AUSTRIA            | BELGIUM              | NONE             |

## 5.2. Kako unijeti novu mobilnost?

- 1. Ponovite korake iz prethodnog odlomka.
- 2. Kliknite na ikonu zelenog znaka plus (+).

| Мо       | bilities List                                | for 2012           | -1-DE1-E         | RA02-00       | Н            | ome Project    | Details Part | ners Mobilities | Budget Upo         | lates and Reports    |                                     |
|----------|----------------------------------------------|--------------------|------------------|---------------|--------------|----------------|--------------|-----------------|--------------------|----------------------|-------------------------------------|
| <b>*</b> | Show 50 3 entri<br>Showing 1 to 2 of 2 entri |                    |                  |               |              |                |              |                 |                    |                      | w 50 ÷ entries<br>to 2 of 2 entries |
|          | M                                            | Mobility 🔺<br>Type | Participant ID 🔺 | First<br>Name | Last<br>Name | Email 🕴        | Start date 🕴 | End date 🍦      | Sending<br>Country | Receiving<br>Country | Report<br>status                    |
|          | MOBILITY02                                   | Mob-SMP            | SMP01            | FirstName     | LastName     | email@emai.com | 01/07/2013   | 01/09/2013      | AUSTRIA            | BELGIUM              | NONE                                |
| • 🥖      | MOBILITY01                                   | Mob-SMS            | SMS01            | FirstName     | LastName     | email@emai.com | 01/01/2013   | 01/06/2013      | AUSTRIA            | BELGIUM              | NONE                                |

 Prikazat će se nova stranica s obrascem nove mobilnosti. Ovaj obrazac će Vam omogućiti da unesete pojedinosti o sudioniku, zajedno s pojedinostima njegove/njezine mobilnosti i Erasmus financijske potpore. Obrazac izgleda kao što je prikazano niže:

| Mobility Type *                                |                                    |                        |                   |
|------------------------------------------------|------------------------------------|------------------------|-------------------|
| ERASMUS                                        | Student Mobility for Studies (SMS) |                        | ▼                 |
| _ Participant                                  |                                    |                        |                   |
| Participant ID                                 |                                    | Nationality*           | Nationality 🗸     |
| First Name*                                    |                                    | With Special Needs*    | No 👻              |
| Last Name*                                     |                                    | Email*                 |                   |
| Gender*                                        | select gender 🗸                    |                        |                   |
| Type of Participant *                          | STD-STD - Students                 |                        |                   |
| Date of Birth*                                 | 01 - 01 - 1985 -                   |                        |                   |
| Subject Area*                                  | Select Subject Area 👻              |                        |                   |
| Level of Study*                                | Select Level of Study 💌            |                        |                   |
| Previous Participation in                      | 0                                  |                        |                   |
| Erasmus at the Same<br>Level of Study (Months) |                                    |                        |                   |
| Disadvantaged socio-<br>economic background    | •                                  |                        |                   |
|                                                |                                    |                        |                   |
|                                                |                                    |                        |                   |
| - Student Mobility for Placem                  | ients                              | - Mobility             |                   |
| Sending Partner*                               | BelgiumOrg (Beneficiary)           | Mobility ID            |                   |
| Receiving Partner*                             | Select the Receiving Partner       | Sending Country*       | BE - BELGIUM      |
|                                                | -                                  | Receiving Country*     | Receiving Country |
| Language of instruction*                       | Select a Language                  | Start date*            | 33                |
| Linguistic Preparation*                        | Select a Linguistic Preparation 🗸  | End date*              | 31                |
| Certification                                  | · · · ·                            | Duration in Months:    |                   |
| Anticipated ECTS credits                       |                                    | Early Return:          |                   |
| (in the learning                               |                                    | Budget                 |                   |
| agreement):*                                   |                                    | Subsistence and Travel | 0                 |
|                                                |                                    | Grant                  |                   |
|                                                |                                    | Special Needs Grant:   | 0                 |
|                                                |                                    | Total                  | 0.00              |
|                                                |                                    |                        | Cancel            |
|                                                |                                    |                        |                   |

Obrasci će se razlikovati ovisno o izboru vrste mobilnosti i vrsti projekta. Primjerice, mobilnosti u svrhu studijskog boravka i stručne prakse imaju različita polja od onih u obrascima za održavanje nastave ili stručno usavršavanje.

4. Odaberite vrstu mobilnosti.

5. Popunite sva tražena polja označena crvenom zvjezdicom (\*). Kliknite "*Save*" ("Spremi") kako biste spremili novu mobilnost.

## 5.2.1. Postupanje u slučaju kombinacije studijskog boravka i stručne prakse

Posebna polja za upis kombiniranih mobilnosti koje se sastoje od studijskog boravka na kojeg se nastavlja stručna praksa bit će omogućena u verziji 3.2. Mobility Toola. Do tada takve mobilnosti treba upisivati kao običnu SMS mobilnost kao što je to bio slučaj u prethodnoj akademskoj godini. Kada verzija 3.2. bude dostupna, spomenute mobilnosti bit će potrebno ažurirati i u novom polju "*Is it a combined mobility?*" označiti sa "*Yes*" ("Da").

## 5.3. Kako izmijeniti pojedinosti o mobilnosti?

- 1. Logirajte se na Mobility Tool.
- 1. Kliknite na projektni broj kako bi se prikazale pojedinosti o projektu.
- 2. Kliknite na *Mobilities* ("Mobilnosti") u gornjem izborniku stranice. Prikazat će se popis mobilnosti.
- 3. Kliknite na ikonu žute olovke (
  kako biste izmijenili pojedinosti odabrane mobilnosti.

| N                   | lobi | lities List f | for 2012           | -1-DE1-EF        | RA02-00       | 0017         | Н              | ome Project  | Details Partne | Mobilities                     | Budget Updat         | es and Reports   |
|---------------------|------|---------------|--------------------|------------------|---------------|--------------|----------------|--------------|----------------|--------------------------------|----------------------|------------------|
| 🚰 🕂 🗶 🕲 📑 🌉 Search: |      |               |                    |                  |               |              |                |              | Show Show      | 50 ÷ entries<br>2 of 2 entries |                      |                  |
|                     | _    | Mobility ID   | Mobility A<br>Type | Participant ID 🔺 | First<br>Name | Last<br>Name | Email 🕴        | Start date 💧 | End date 👋     | Sending<br>Country             | Receiving<br>Country | Report<br>status |
|                     | Ì    | MOBILITY02    | Mob-SMP            | SMP01            | FirstName     | LastName     | email@emai.com | 01/07/2013   | 01/09/2013     | AUSTRIA                        | BELGIUM              | NONE             |
|                     | 1    | MOBILITY01    | Mob-SMS            | SMS01            | FirstName     | LastName     | email@emai.com | 01/01/2013   | 01/06/2013     | AUSTRIA                        | BELGIUM              | NONE             |

4. Prikazat će se novi obrazac koji će sadržavati pojedinosti odabrane mobilnosti.

| Mobility Type *                                        | SMUS Student Mobility for | r Placements (SMP)   |                        | Y                |             |
|--------------------------------------------------------|---------------------------|----------------------|------------------------|------------------|-------------|
| _ Participant                                          |                           |                      |                        |                  |             |
| Participant ID                                         | PART01                    |                      | Nationality*           | BE - BELGIUM     | •           |
| First Name*                                            | FirstName                 |                      | With Special Needs*    | No               | -           |
| Last Name*                                             | LastName                  |                      | Email*                 | email1@email.com |             |
| Gender*                                                | F - Female                | •                    |                        |                  |             |
| Type of Participant *                                  | STD-STD - Students        | •                    |                        |                  |             |
| Date of Birth*                                         | 01 - 01                   | ▼ 1985 ▼             |                        |                  |             |
| Subject Area*                                          | 1 - Education             | •                    |                        |                  |             |
| Level of Study*                                        | S - Short Cycle           | •                    |                        |                  |             |
| Previous Participation in<br>Erasmus at the Same Level |                           |                      |                        |                  |             |
| of Study (Months)                                      |                           |                      |                        |                  |             |
| Disadvantaged socio-<br>economic background            | No                        | •                    |                        |                  |             |
|                                                        |                           |                      |                        |                  |             |
| Student Mobility for Placement                         | ts                        |                      |                        |                  |             |
| Mobility Partners                                      |                           |                      | Mobility               |                  |             |
| Sending Partner*                                       | KAREL DE GROTE HOG        | SESCHOOL, KATHOLIE - | Mobility ID            | SMP01            |             |
| Receiving Partner*                                     | Alber Heijn               | •                    | Sending Country*       | BE - BELGIUM     | -           |
| Languages Used                                         |                           |                      | Receiving Country*     | NL - NETHERLANDS | -           |
| Language of instruction*                               | NL - Dutch                | •                    | Start date*            | 01/04/2013       | 31          |
| Linguistic Preparation*                                | NN - none                 | •                    | End date*              | 01/05/2013       | 33          |
| Certification                                          |                           |                      | Duration in Months:    | 1.03             |             |
| Anticipated ECTS credits (in                           | 6                         |                      | Early Return:          |                  |             |
| the learning agreement):*                              |                           |                      | Budget                 |                  |             |
|                                                        |                           |                      | Subsistence and Travel | 100.00           |             |
|                                                        |                           |                      | Special Needs Grant:   | 0                |             |
|                                                        |                           |                      | Total                  |                  | 100.00      |
|                                                        |                           |                      |                        |                  |             |
|                                                        |                           |                      |                        |                  | Cancel Save |
|                                                        |                           |                      |                        |                  |             |

5. Izmijenite pojedinosti i kliknite "Save" ("Spremi") kako biste spremili promjene.

## 5.4. Kako izbrisati mobilnost ili mobilnosti?

Imajte na umu da je proces brisanja mobilnosti nepovratan. Jednom izbrisane mobilnosti nije moguće vratiti. Opciju brisanja koristite pažljivo.

Kako biste izbrisali odabranu mobilnost ili mobilnosti slijedite sljedeće korake:

- 1. Logirajte se na Mobility Tool.
- 2. Kliknite na projektni broj kako bi se prikazale pojedinosti o projektu.
- 3. Kliknite na *Mobilities* ("Mobilnosti") u gornjem izborniku stranice. Prikazat će se popis mobilnosti.
- 4. Odaberite jednu ili više mobilnosti koje želite izbrisati kako je prikazano niže:

| <b>X</b> | - | × 🕫         |                    | Search:          |               |              |                |            | rt - Export |                    | Show (<br>Showing 1 to | 50 ÷ entries<br>2 of 2 entries |
|----------|---|-------------|--------------------|------------------|---------------|--------------|----------------|------------|-------------|--------------------|------------------------|--------------------------------|
|          |   | Mobility ID | Mobility 🔺<br>Type | Participant ID 🔺 | First<br>Name | Last<br>Name | Email 🌖        | Start date | End date    | Sending<br>Country | Receiving<br>Country   | Report<br>status               |
|          | 1 | MOBILITY02  | Mob-SMP            | SMP01            | FirstName     | LastName     | email@emai.com | 01/07/2013 | 01/09/2013  | AUSTRIA            | BELGIUM                | NONE                           |
|          | 1 | MOBILITY01  | Mob-SMS            | SMS01            | FirstName     | LastName     | email@emai.com | 01/01/2013 | 01/06/2013  | AUSTRIA            | BELGIUM                | NONE                           |

5. Kliknite na crvenu ikonu znaka X ( $\times$ ) na izborniku kako je prikazano niže:

| <b>*</b> - |   | X          |                    | Search:          |               |              |                |              | ort - Export | port Show 50 ÷ entries<br>Showing 1 to 2 of 2 entries |                      |                  |  |  |
|------------|---|------------|--------------------|------------------|---------------|--------------|----------------|--------------|--------------|-------------------------------------------------------|----------------------|------------------|--|--|
|            |   | Mobility   | Mobility 🔺<br>Type | Participant ID 🔺 | First<br>Name | Last<br>Name | Email 🕴        | Start date 👋 | End date 🕴   | Sending<br>Country                                    | Receiving<br>Country | Report<br>status |  |  |
| ۷          | 1 | MOBILITY02 | ob-SMP             | SMP01            | FirstName     | LastName     | email@emai.com | 01/07/2013   | 01/09/2013   | AUSTRIA                                               | BELGIUM              | NONE             |  |  |
|            |   | MOBILITY01 | Mob-SMS            | SMS01            | FirstName     | LastName     | email@emai.com | 01/01/2013   | 01/06/2013   | AUSTRIA                                               | BELGIUM              | NONE             |  |  |

Potvrdite upit "Are you sure you want to delete the seleted Item(s)?" ("Jeste li sigurni da želite izbrisati odabranu/e stavku/e?") klikom na "OK" ("U redu"). Odabrana mobilnost bit će uklonjena.

## 7. Uvoz i izvoz podataka

U ovom ćete poglavlju pronaći pojedinosti o uvozu i izvozu podataka o mobilnosti. Podaci o mobilnosti sadrže detalje svih mobilnosti, sudionika, matičnih ustanova i ustanova domaćina te pripadajućih iznosa financijskih potpora. Iznosi financijske potpore za organizaciju mobilnosti (OM) vezani uz projekt nisu uključeni u uvoz/izvoz podataka i njima treba upravljati na način opisan u poglavlju ovog priručnika koje opisuje proračun.

Osnovna svrha uvoza podataka je omogućiti korisnicima velikih projekata unos velike količine podataka u Mobility Tool u jednom koraku.

Opcija uvoza/izvoza podataka dostupna je na stranici *Mobilities* ("Mobilnosti") kako je prikazano niže:

| M        | lobi | lities List f | for 2012           | -1-DE1-E         | RA02-00       | 0017         | H              | lome Project | Details Partne | Mobilities         | Budget Upda          | ates and Reports                  |
|----------|------|---------------|--------------------|------------------|---------------|--------------|----------------|--------------|----------------|--------------------|----------------------|-----------------------------------|
| <b>.</b> | •    | - 🗙 📆         |                    | Search:          |               |              |                | - 72 Imp     | ort - Export   |                    | Show<br>Showing 1 1  | 50 ÷ entries<br>to 2 of 2 entries |
|          |      | Mobility ID   | Mobility 🔺<br>Type | Participant ID 🔺 | First<br>Name | Last<br>Name | Email 🕴        | Start date 🕴 | End date 👋     | Sending<br>Country | Receiving<br>Country | Report<br>status                  |
|          | 1    | MOBILITY02    | Mob-SMP            | SMP01            | FirstName     | LastName     | email@emai.com | 01/07/2013   | 01/09/2013     | AUSTRIA            | BELGIUM              | NONE                              |
|          |      | MOBILITY01    | Mob-SMS            | SMS01            | FirstName     | LastName     | email@emai.com | 01/01/2013   | 01/06/2013     | AUSTRIA            | BELGIUM              | NONE                              |

Sljedeći odlomci detaljno opisuju uvoz i izvoz podataka.

## 7.1. Izvoz podataka

Opcija izvoza dostupna je na stranici *Mobilities* ("Mobilnosti") klikom na "*Import-Export*" ("Uvoz-Izvoz"). Dio koji se odnosi na izvoz podataka na "*Import-Export*" ("Uvoz-Izvoz") stranici označen je niže:

| Export                                                                                                    |                |  |  |  |  |  |  |  |  |  |
|----------------------------------------------------------------------------------------------------|----------------|--|--|--|--|--|--|--|--|--|
| Export Student Mobilities and the associated Partners information<br>Export Staff Mobilities and the associated Partners information |                |  |  |  |  |  |  |  |  |  |
| _Import                                                                                                    |                |  |  |  |  |  |  |  |  |  |
| Please select a Import file for Student Mobilities                                                                                   | Browse_ Import |  |  |  |  |  |  |  |  |  |
| Please select a Import file for Staff Mobilities                                                                                     | Browse_ Import |  |  |  |  |  |  |  |  |  |
| ۲ <u>ــــــــــــــــــــــــــــــــــــ</u>                                                                                        | Cancel         |  |  |  |  |  |  |  |  |  |

Poveznice mogu biti opisane različito za različite vrste Erasmus aktivnosti.

Pri izvozu, podaci se iz Mobility Toola spremaju u **CSV** (*Comma-Separated Values*) formatu datoteke. Točka-zarez (;) koristi se kao *defaultni* razdjelnik polja. Datoteka će biti izvezena u UTF-8 standardu kodiranja znakova. Izvezena datoteka može se koristiti za uvoz podataka pod uvjetom da su sva obvezna polja ispunjena. Više informacija o ovoj temi možete pronaći u odlomku koji opisuje postupak uvoza.

Imajte na umu da izvoz podataka iz Mobility Toola može trajati određeno vrijeme i da rezultat može biti velika podatkovna datoteka. Najveća izvezena datoteka u trenutku pisanja ovog teksta bila je veća od 1.2 MB i bilo je potrebno duže od 2 minute da se postupak izvrši. Navedena datoteka sadržavala je pojedinosti o 1000 mobilnosti, partnere i iznose financijskih potpora.

## 7.2. Uvoz podataka i ažuriranje

#### 7.2.1. Opći opis

Mobility Tool omogućuje uvoz podataka o partnerima, sudionicima i mobilnostima u jednom koraku. Postupak uvoza koristi CSV (*Comma-Separated Values*) datoteku kao podatkovni protokol. Ovaj format datoteke sličan je formatu koji koristi Excel – također sadrži retke i stupce, no ne zadržava formatiranje, filtriranje ili funkcije koje uobičajeno sadrže Excel datoteke.

Podaci o mobilnosti mogu se uvesti u bilo kojem trenutku projektnog ciklusa. Tijekom postupka uvoza mogu se unositi novi zapisi, ali i oni ažurirani. Nije moguće u postupku uvoza izbrisati informacije koje već postoje u alatu. Sva brisanja Korisnik

Mobility Toola mora vršiti ručno putem grafičkog korisničkog sučelja (*GUI – ''graphical user interface''*).

#### Opća pravila za uvoz podataka u Mobility Tool:

- Da bi se izvršio uvoz podataka u Mobility Tool dva uvjeta moraju biti ispunjena: uvezena datoteka mora imati odgovarajuću strukturu i uvezeni podaci moraju ispunjavati potrebne uvjete.
- Ako <u>partnera ili mobilnost sustav ne može prepoznati</u> po ID kôdu partnera ili ID kôdu mobilnosti <u>stvaraju se novi podaci.</u>
- Ako <u>partnera ili mobilnost sustav pronalazi</u> po ID kôdu partnera ili ID kôdu mobilnosti, a uvezeni podaci sadrže neke <u>promjene u pojedinostima partnera ili</u> <u>mobilnosti</u> onda će se postojeći <u>podaci ažurirati</u>.
- Ako <u>partnera ili mobilnost sustav pronalazi</u> po ID kôdu partnera ili ID kôdu mobilnosti, a uvezeni podaci ne sadrže promjene u pojedinostima partnera ili mobilnosti <u>podaci se ne mijenjaju.</u>
- Uvezena datoteka se obrađuje redak po redak što znači da ako se ista mobilnost sa istim pojedinostima o partneru pojavi dvaput u datoteci, spremit će se samo posljednji unos za ovu mobilnost i partnera.

Važno je napomenuti da iako nije moguće brisati podatke iz Mobility Toola koristeći funkciju uvoza, moguće je kopirati postojeće podatke. Detaljnije o ovome pročitajte u sljedećim odlomcima.

Uzmite u obzir da je uvoz podataka zahtjevan postupak te da o veličini datoteke koja se uvozi ovisi trajanje koje je potrebno da se postupak završi, a to može potrajati.

Funkciju uvoza možete pronaći tako da na stranici *Mobilities* ("Mobilnosti") kliknete na "*Import-Export*" ("Uvoz-Izvoz") na vrhu stranice. Dio stranice "*Import-Export*" ("Uvoz-Izvoz") koji se odnosi na uvoz podataka obilježen je na prikazu niže:

| Export<br>Export Student Mobilities and the associated Partners information<br>Export Staff Mobilities and the associated Partners information |    |
|----------------------------------------------------------------------------------------------------|----|
| -Import                                                                                                    |    |
| Please select a Import file for Student Mobilities Browse_ Import                                                                              |    |
| Please select a Import file for Staff Mobilities Browse_ Import                                                                                |    |
| Canc                                                                                                    | el |

Svaki postupak uvoza stvara odgovor sustava – i u slučaju uspješnog i neuspješnog prijenosa. Primjeri tih poruka prikazani su u nastavku.

U slučaju uspjeha poruka može izgledati ovako:

| Import<br>Please select a Import file for Student Mobilities | Browse<br>Import |
|--------------------------------------------------------------|------------------|
| Please select a Import file for Staff Mobilities             | Browse Import    |
| Import succeeded.                                            |                  |
| Successfully imported 5 mobilities.                          |                  |

Neuspješan postupak uvoza sustav može javiti na sljedeći način:

| _Import                                                                                                    |                |  |  |  |  |  |  |  |  |
|----------------------------------------------------------------------------------------------------|----------------|--|--|--|--|--|--|--|--|
| Please select a Import file for Student Mobilities                                                                                                    | Browse_ Import |  |  |  |  |  |  |  |  |
| Please select a Import file for Staff Mobilities                                                                                                    | Browse_ Import |  |  |  |  |  |  |  |  |
| Import did not succeed.                                                                                                    |                |  |  |  |  |  |  |  |  |
| 0 mobilities imported.                                                                                                    |                |  |  |  |  |  |  |  |  |
| Failed to import mobilities: Unable to process your CSV file (see <u>2013-1-GR1-ERA02-04798-error-</u><br>FCF5B0DA-D2E9-8EEA-72369F750A2E6B7E.csv for more details). |                |  |  |  |  |  |  |  |  |

#### VAŽNO!

Imajte na umu da ukoliko svi podaci u uvezenoj datoteci nisu ispravni ništa se neće unijeti u Mobility Tool. To se može opisati kao "*All or None*" ("Sve ili ništa") pristup postupku uvoza podataka.

Važno je napomenuti da ako polje već ima vrijednost u alatu (tj. ako je već ispunjeno), npr. kôd partnerske Erasmus ustanove domaćina, a u postupku uvoza je to polje prazno (nije upisana vrijednost) alat će ažurirati postojeću vrijednost (kôd) sa vrijednošću iz uvozne datoteke (prazno).

#### 7.2.2. Tri vrste uvoznih datoteka

Postoje tri vrste uvoznih datoteka, ovisno o aktivnosti:

- SMS/SMP CSV predložak namijenjen podacima o studentskoj mobilnosti
- STA/STT CSV predložak namijenjen podacima o mobilnosti osoblja
- IP CSV predložak namijenjen IP projektima

Tri vrste datoteka imaju različite skupine polja i minimalne propise. Pojedinosti svakog predloška mogu se naći u "*Erasmus Mobility Tool Data Dictionary*".

#### 7.2.3. CSV predlošci – struktura datoteke

Najbolji način da se osigura ispravna struktura uvozne datoteke jest korištenje CSV predložaka iz Mobility Toola. CSV predložak možete pronaći na sljedeći način:

- 1. Odite na stranicu Mobilities ("Mobilnosti"),
- 2. kliknite na "*Import-Export*" ("Uvoz-Izvoz") (označeno na jednom od prikaza u prethodnim odlomcima) i
- 3. kliknite "Export Student Mobilities and the associated Partners information" ("Izvezi studentske mobilnosti i informacije o pripadajućim partnerima"), "Export Staff Mobilities and the associated Partners information" ("Izvezi mobilnosti osoblja i informacije o pripadajućim partnerima") ili "Export IP Mobilities and the associated Partners information" ("Izvezi IP mobilnosti i informacije o pripadajućim partnerima") – ovisno o vrsti Vašeg projekta.

Ova će funkcija omogućiti preuzimanje podataka o studentskoj mobilnosti ili mobilnosti osoblja ili podatke o IP mobilnostima – u slučaju novog projekta u koje mobilnosti još nisu unesene, predložak će sadržavati samo zaglavlja polja.

Datoteka je strukturirana na način da se sva zaglavlja polja nalaze u prvom redu datoteke, drugi red datoteke sadrži zahtjeve polja (kako je opisano niže), a podaci počinju u trećem redu. Jedan red jednak je jednoj mobilnosti - sudionik, pojedinosti o mobilnosti, pojedinosti o partneru, o iznosu financijske potpore itd.

Imajte na umu da čak i ako koristite samo jednog partnera, morate unijeti podatke organizacije partnera onoliko puta koliko Vaš projekt sadrži mobilnosti, vodeći računa da se stalno koristi isti ID kôd partnera. CSV predlošci za tri vrste mobilnosti ne sadrže polja za kontakt osobu i njezine pojedinosti.

#### Napomena:

Popis svih polja sa pripadajućim opisom i specifikacijama (je li polje obavezno ili zahtijeva korištenje rječnika kodova) može se naći u dokumentu pod nazivom "**Erasmus Mobility Tool Data Dictionary**".

Postoje tri vrste polja u CSV datoteci - obavezna polja koja trebaju sadržavati podatke (obilježena zvjezdicom \*), polja s kodovima (označena kao DICT) i neobavezna otvorena tekstualna polja (koja mogu biti prazna). Specifikacije svakog polja opisane su u drugom redu CSV datoteke.

#### Napomena:

Popis kôdova koji se koriste u kôdnim poljima označenim sa DICT u CSV datotekama može se naći u dokumentu "**Erasmus Mobility Tool Data Dictionary**". Obratite posebnu pozornost na popis kodova budući da se oni često koriste tijekom postupa uvoza podataka.

Funkcija uvoza koristi nacionalne znakove u UTF-8 formatu. Stoga je važno osigurati da je CSV datoteka koja se koristi za uvoz kodirana koristeći ispravan skup znakova.

CSV datoteka može biti u jednom od tri prihvatljiva formata:

```
Field_1 ; Field_2 ; ...; Field_n
"Field_1" ; "Field_2" ; ... ; "Field_n"
"Field_1" ; Field_2 containing a double "" quote" ; ... ; "Field_n"
```

#### 7.2.4. Decimalni razdjelnik i razdjelnik tisuća

Izvozne i uvozne CSV datoteke koriste točku kao simbol odvajanja cijelog broja od decimale. Sustav ne koristi nikakav simbol za razdvajanje tisućica. Ispravan oblik broja koji se sastoji od cijelog broja i decimale jest 1234.56

#### 7.2.5. Primjeri uvoza pomoću CSV datoteke

Primjeri predstavljeni u ovom poglavlju su opći primjeri za sve vrste CSV datoteka.

Tablica u nastavku prikazuje neka polja CSV datoteke koja sadrži informacije o tri mobilnosti. Napominjemo da drugi red sadrži karakteristiku svakog polja – \* zvjezdica obilježava obavezno polje, DICT obilježava polje u koje se upisuje kôd. Za potrebe ovog oglednog primjera, ostala polja (stupci) su uklonjena (obilježena sa "...").

| Project ID  | Mobility<br>ID | <br>Participant First<br>Name | Participant Last<br>Name | Participant Date of<br>Birth | Participant<br>Gender |  |
|-------------|----------------|-------------------------------|--------------------------|------------------------------|-----------------------|--|
| *           | *              | <br>*                         | *                        | *                            | *, DICT               |  |
| 2011-1-BE3- | 0001           | <br>FirstName                 | LastName                 | 01/01/1980                   | М                     |  |
| ERA02-00001 |                |                               |                          |                              |                       |  |
| 2011-1-BE3- | 0002           | <br>Jane                      | Jones                    | 01/01/1995                   | F                     |  |
| ERA02-00001 |                |                               |                          |                              |                       |  |
| 2011-1-BE3- | 0003           | <br>FirstName                 | LastName                 | 01/01/1980                   | Μ                     |  |
| ERA02-00001 |                |                               |                          |                              |                       |  |

Tijekom uvoza podataka, prva dva reda – polja u zaglavlju i polja sa specifikacijama moraju biti sačuvani. Brisanje prva dva reda u tablici prouzročilo bi nevažeći postupak uvoza. Također je važno ne mijenjati redoslijed stupaca (polja). Svaka promjena u rasporedu polja/stupaca također bi prouzročila nevažeći postupak uvoza.

U sljedećem primjeru osam sudionika iz iste matične ustanove (Partner ID BEN) odlazi na 8 različitih ustanova domaćina (Partner ID HOST01 do HOST08).

| Project ID                 | Mobility<br>ID | <br>Participant First<br>Name | <br>Sending Partner<br>ID | <br>Receiving Partner<br>ID |  |
|----------------------------|----------------|-------------------------------|---------------------------|-----------------------------|--|
| *                          | *              | <br>*                         | <br>*                     | <br>*                       |  |
| 2011-1-BE3-ERA02-<br>00001 | ID0001         | <br>FirstName1                | <br>BEN                   | <br>HOST01                  |  |
| 2011–1–BE3–ERA02–<br>00001 | ID0002         | <br>FirstName2                | <br>BEN                   | <br>HOST02                  |  |
| 2011-1-BE3-ERA02-<br>00001 | ID0003         | <br>FirstName3                | <br>BEN                   | <br>HOST03                  |  |
| 2011–1–BE3–ERA02–<br>00001 | ID0004         | <br>FirstName4                | <br>BEN                   | <br>HOST04                  |  |
| 2011–1–BE3–ERA02–<br>00001 | ID0005         | <br>FirstName5                | <br>BEN                   | <br>HOST05                  |  |
| 2011–1–BE3–ERA02–<br>00001 | ID0006         | <br>FirstName6                | <br>BEN                   | <br>HOST06                  |  |
| 2011-1-BE3-ERA02-<br>00001 | ID0007         | <br>FirstName7                | <br>BEN                   | <br>HOST07                  |  |
| 2011-1-BE3-ERA02-<br>00001 | ID0008         | <br>FirstName8                | <br>BEN                   | <br>HOST08                  |  |

Sljedeći primjer stvorit će tri različite mobilnosti iz matične ustanove na tri različite ustanove domaćina za istog sudionika. Imajte na umu da će ovaj uvoz rezultirati popisom mobilnosti koji sadrži podatke o istoj osobi 3 puta iako odlazi na tri različite ustanove domaćina.

| Project ID | Mobility<br>ID | <br>Participant First<br>Name | Participant Last<br>Name | <br>Sending<br>Partner ID | <br>Receiving<br>Partner ID |  |
|------------|----------------|-------------------------------|--------------------------|---------------------------|-----------------------------|--|
| *          | *              | <br>*                         | *                        | <br>*                     | <br>*                       |  |

| Project ID                 | Mobility<br>ID | <br>Participant First<br>Name | Participant Last<br>Name | <br>Sending<br>Partner ID | <br>Receiving<br>Partner ID |  |
|----------------------------|----------------|-------------------------------|--------------------------|---------------------------|-----------------------------|--|
| 2011–1–BE3–<br>ERA02–00001 | ID0001         | <br>FirstName1                | LastName1                | <br>BEN                   | <br>HOST01                  |  |
| 2011–1–BE3–<br>ERA02–00001 | ID0002         | <br>FirstName1                | LastName1                | <br>BEN                   | <br>HOST02                  |  |
| 2011–1–BE3–<br>ERA02–00001 | ID0003         | <br>FirstName1                | LastName1                | <br>BEN                   | <br>HOST03                  |  |

Sljedeći primjer ističe važnost pažljivog unosa podataka redak po redak. Tijekom postupka uvoza Mobility Tool retke vidi kao niz uzastopnih unosa podataka. Stoga, ako redak 20. sadrži neke preinake partnerskih podataka koje su već definirane u retku 6. unutar tablice, alat će uzeti podatke iz retka 20. kao najaktualnije te će ažurirati podatke partnera shodno tom unosu.

To se može opisati na sljedećem primjeru:

| Project ID                 | <br>Sending<br>Partner ID | Sending Partner<br>Legal Name | <br>Sending Partner<br>Erasmus Code | Sending Partner<br>Postal Code |  |
|----------------------------|---------------------------|-------------------------------|-------------------------------------|--------------------------------|--|
| *                          | <br>*                     | *                             | <br>*                               | *                              |  |
| 2011–1–BE3–<br>ERA02–00001 | <br>BEN                   | Beneficiary<br>Organisation   | <br>NL AMS01                        | BE-1000                        |  |
|                            | <br>                      |                               | <br>                                |                                |  |
| 2011–1–BE3–<br>ERA02–00001 | <br>BEN                   | Beneficiary<br>Organisation   | <br>B BRU01                         | BE-1000                        |  |

Obratite pažnju na različiti Erasmus kôd partnera organizacije Korisnika u zadnjem redu u usporedbi s prvim retkom podataka. Budući da je to posljednji unos u tablici, "*Sending Partner Erasmus Code*" sadržavat će vrijednost "B BRU01", a ne "NL AMS01" upotrijebljen u prethodnom retku.

Sljedeći primjer prikazuje sličnu uzročno-posljedičnu vezu.

| Project ID                 | <br>Sending<br>Partner ID | Sending Partner<br>Legal Name | <br>Sending Partner<br>Erasmus Code | Sending Partner<br>Postal Code |  |
|----------------------------|---------------------------|-------------------------------|-------------------------------------|--------------------------------|--|
| *                          | <br>*                     | *                             | <br>*                               | *                              |  |
| 2011–1–BE3–<br>ERA02–00001 | <br>BEN                   | Beneficiary<br>Organisation   | <br>NL AMS01                        | BE-1000                        |  |
|                            | <br>                      |                               | <br>                                |                                |  |
| 2011–1–BE3–<br>ERA02–00001 | <br>BEN                   | Beneficiary<br>Organisation   | <br>B BRU01                         | BE-1000                        |  |
| 2011–1–BE3–<br>ERA02–00001 | <br>BEN                   | Beneficiary<br>Organisation   | <br>NL AMS01                        | BE-1000                        |  |

Primijetit ćete kako će se u posljednjem primjeru podaci organizacije Korisnika promijeniti dva puta tijekom postupka uvoza. Jednom - "*Sending Partner Erasmus Code*" će biti promijenjen iz "NL AMS01" u "B BRU01", a potom u zadnjem retku adresa će biti vraćena u prvobitnu vrijednost "NL AMS01".

Više scenarija prikazano je u sljedećim odlomcima.

#### 7.2.6. ID polja

CSV datoteka sadrži 5 ID polja. Ona igraju vrlo važnu ulogu u postupku uvoza podataka. Tablica niže navodi sva ID polja sa njihovim specifikacijama:

| Ime polja                                             | Obavezno? | Opis                                                                                                    |
|-------------------------------------------------------|-----------|----------------------------------------------------------------------------------------------------|
| Project ID /<br>Projektni broj                        | Da        | Broj Ugovora o dodjeli financijske potpore ili tzv. projektni broj tj. 2011–1–BE3–ERA02–00001. Unutar istog projekta ovo polje mora uvijek imati istu vrijednost.                                                                                                    |
| Mobility ID / ID kôd<br>mobilnosti                    | Da        | Svaka jedinstvena identifikacija određene mobilnosti, tj. 0001, MOB01, NL-GB-John                                                                                                    |
| Participant ID / ID<br>kôd sudionika                  | Ne        | Jedinstveni identifikator sudionika u mobilnosti. To može biti<br>OIB (preporučeni identifikator), studentski ID kôd ili bilo koji<br>drugi ID kôd koji razlikuje jednog sudionika od drugog.<br>Jedinstvenost vrijednosti ovog područja neće se provjeravati<br>tijekom uvoza.                                                                             |
| Sending Partner ID /<br>ID kôd matične<br>ustanove    | Da        | Jedinstveni alfanumerički niz koji identificira matičnu<br>organizaciju. Preporučuje se korištenje Erasmus kôda u<br>slučaju kada je partner visokoškolska ustanova nositelj valjane<br>Erasmus povelje.                                                                                                    |
| Receiving Partner ID<br>/ ID kôd ustanove<br>domaćina | Da        | Jedinstveni alfanumerički niz koji identificira organizaciju<br>domaćina mobilnosti.<br>Preporučuje se korištenje Erasmus kôda u slučaju kada je<br>partner visokoškolska ustanova nositelj valjane Erasmus<br>povelje. U slučaju kada partnerska organizacija domaćina nije<br>visokoškolska ustanova, može se koristiti OIB ili matični broj<br>ustanove. |

#### 7.2.7. ID matične ustanove i ustanove domaćina

Popis ID kôdova partnera (i matičnih i domaćina) koji već postoje u alatu može se naći na stranici *Partners* ("Partneri") kako je već opisano u ovom priručniku. Popis partnera može uključivati jednu organizaciju, odnosno organizaciju Korisnika, ili može uključivati organizacije koje šalju i organizacije domaćine.

Popis partnera može se izvesti u PDF i CSV obliku. Popis sadrži kôdove partnera koji se koriste prilikom uvoza podataka. Međutim, popis partnera nije moguće uvesti na isti način na koji se uvoze mobilnosti.

#### 7.2.8. Scenariji uvoza podataka

Analizirat ćemo nekoliko scenarija koji opisuju logiku koja stoji iza ID polja i kako sustav tumači njihovo korištenje.

Sljedeći scenariji opisuju neke slučajeve uvoza podataka s kojima se možete susresti u svakodnevnom upravljanju Vašim mobilnostima. Neki od njih mogu dovesti do neželjenih rezultata. Molimo pročitajte ovo poglavlje pažljivo jer Vam može uštedjeti puno vremena i pomoći izbjeći stresne situacije.

## Scenarij 1 - uvoz podataka u prazni projekt - organizacija koja šalje razlikuje se od organizacije Korisnika

Ovaj primjer opisuje situaciju u projektima konzorcija za stručne prakse (ERA04), gdje organizacija koja šalje na mobilnost može biti različita od organizacije Korisnika.

Pretpostavimo da ste upravo zaprimili poziv Mobility Toola za rad na Vašem projektu. Logirat ćete se na ECAS putem Vašeg korisničkog imena ili e-mail adrese i lozinke. Moblity Tool stranica ne sadrži nikakve informacije o mobilnostima projekta. Možete, ali i ne morate već imati definirane partnere u projektu.

Na Mobility Tool web stranici, otvorite odjeljak *Mobilities* ("Mobilnosti"), kliknite na "*Import - Export*" ("Uvoz-Izvoz"), zatim "Export Student Mobilities and the associated Partners information" i "Export Staff Mobilities and the associated Partners information" ("Izvezi studentske mobilnosti i informacije o pripadajućim partnerima" i "Izvezi mobilnosti osoblja i informacije o pripadajućim partnerima") kako biste preuzeli CSV datoteke. Datoteke su gotovo prazne - sadrže samo nazive polja i njihove specifikacije - ne sadrže nikakve mobilnosti ili podatke o partneru.

Otvorite datoteku u programu po Vašem izboru (pročitajte napomenu o softveru na kraju ovog poglavlja) i ispunite sva obavezna polja, uzimajući u obzir popis kôdova iz "**Erasmus Mobility Tool Data Dictionary**", format polja (molimo obratiti posebnu pozornost na format datuma) i ID kôdove ranije opisane. Možete spremiti datoteku u formatu CSV i uvesti ju putem web stranice.

Rezultat uspješnog uvoza podataka je sljedeći:

1. Minimalno dva nova partnera su stvorena s partnerskim ID-om i partnerskim podacima navedenim u tablici (partner koji šalje i partner koji prima).

2. Minimalno jedna mobilnost je stvorena.

**VAŽNO!** Osoba za kontakt uvezenog partnera (koji šalje ili koji prima) je automatski označena kao glavna osoba za kontakt na organizaciji partnera.

Scenarij 2 - uvoz podataka u prazni projekt – organizacija Korisnika kao ustanova koja šalje

Pretpostavimo da ste upravo zaprimili poziv Mobility Toola za rad na Vašem projektu. Logirat ćete se na ECAS putem Vašeg korisničkog imena ili e-mail adrese i lozinke. Mobility Tool stranica ne sadrži nikakve informacije o mobilnostima projekta. Možete, ali i ne morate već imati definirane partnere u projektu, a želite biti sigurni da će se Vaša organizacija Korisnika koristiti pri stvaranju mobilnosti tijekom postupka uvoza.

U odjeljku *Partners* ("Partneri") odaberete prikaz popisa partnera u Vašem projektu. Kliknite na ikonu olovke kako biste uredili svoju organizaciju i unesite vrijednost u polje "*Partner ID*" kao što je prikazano na slici ispod. Za potrebe primjera, vrijednost BEN se koristi u polju ID partnera. Isti podaci o partneru mogu se dobiti izvozom pojedinosti o partneru.

| Partner Details                              |                                                                        |
|----------------------------------------------|------------------------------------------------------------------------|
| Full Legal Name<br>(national language)*      | University of Eindhoven                                                |
| Full Legal Name (Latin<br>characters)*       | University of Eindhoven                                                |
| Partner ID                                   | BEN                                                                    |
| Acronym                                      |                                                                        |
| National ID(if requested<br>by NA)           |                                                                        |
| Type of Organisation*                        | EDU-UNIV - University or higher education institution (tertiary level) |
| Commercial Orientation*                      | NP - Not for Profit                                                    |
| Scope*                                       | L - local                                                              |
| Legal Status*                                | PB - public                                                            |
| Economic Sector*                             | P - EDUCATION                                                          |
| Size (Staff)*                                | S5 - staff 501 to 2.000 -                                              |
| Size (Trainees)*                             | R10 - 5.001 to 10.000                                                  |
| VAT Number                                   |                                                                        |
| Is the organisation able<br>to recover VAT?* | Yes 🔿 No 💿 N/A 🔿                                                       |
| Leonardo Certificate No                      |                                                                        |

Potom otvorite *Mobilities* ("Mobilnosti"), kliknete na "*Import-Export*" ("Uvoz-Izvoz") i preuzmete odgovarajuću CSV tablicu (bilo Export Student Mobilities and the associated Partners information"/"Izvezi studentske mobilnosti i informacije o pripadajućim partnerima" ili "Export Staff Mobilities and the associated Partners information"/"Izvezi mobilnosti osoblja i informacije o pripadajućim partnerima"). Datoteka je gotovo prazna - sadrži samo nazive polja i njihove specifikacije - ne sadrži nikakve projektne podatke. Otvorite datoteku u programu po Vašem izboru (pročitajte napomenu o softveru na kraju ovog poglavlja) i ispunite sva obavezna polja, uzimajući u obzir popis kôdova iz **"Erasmus Mobility Tool Data Dictionary**", format polja (molimo obratiti posebnu pozornost na format datuma) i ID kôdove ranije opisane. U dijelu datoteke o organizaciji koja šalje sudionike na mobilnost, koristite podatke o vlastitoj organizaciji, pazeći da "*Sending Partner ID*" sadrži vrijednost BEN.

Rezultat uspješnog uvoza podataka je sljedeći:

1. Minimalno jedan novi partner je stvoren s partnerskim ID-om i partnerskim podacima navedenim u tablici (partner domaćin).

2. Minimalno jedna mobilnost je stvorena.

Primijetit ćete da se u ovom slučaju Vaša organizacija Korisnika (partner ID BEN) koristi kao organizacija koja šalje. Osim toga, vidjet ćete da ukoliko niste upisali Vašu organizaciju i pojedinosti osobe za kontakt na način na koji su upisani na web stranici onda će se podaci organizacije i osobe za kontakt ažurirati. Molimo pogledajte sljedeći scenarij za više informacija o tome kako ažurirati podatke pomoću postupka uvoza.

## Scenarij 3 - uvoz podataka u projekt koji sadrži mobilnosti - dodavanje novih i ažuriranje postojećih podataka unesenih putem grafičkog korisničkog sučelja

Pretpostavimo da ste već radili na Vašem projektu i da ste dodali neke podatke pomoću web stranice. Dodali ste neke partnere i stvorili neke mobilnosti. Odlučili ste raditi s podacima izvan alata pomoću vanjske aplikacije. Na stranici *Mobilities* ("Mobilnosti"), kliknete na "*Import - Export*" ("Uvoz-Izvoz") i preuzmete potrebne podatke. Otvorite datoteku u programu za uređivanje teksta ili u programu za proračunske tablice po Vašem izboru i primijetit ćete da ni partneri ni mobilnosti nemaju ispunjena ID polja unatoč tome što su označena sa zvjezdicom (\*) i obavezna za ispunjavanje. Odlučite se ažurirati neke informacije o sudionicima i dodati još neke mobilnosti. Upisujete ID mobilnosti i partnerske ID kôdove u odgovarajućim stupcima. Po završetku unosa, uvozite podatke.

Rezultat uspješnog uvoza podataka je sljedeći:

1. Primijetit ćete da imate neke "dupliće" na stranici partnera - neki partneri imaju upisane vrijednosti ID partnera, a drugi nemaju. Vidjet ćete da su novi partneri koje ste dodali pomoću CSV datoteke ispravno prikazani na stranici.

2. Primijetit ćete da imate neke "dupliće" na stranici *Mobilities* ("Mobilnosti"). Neke mobilnosti imaju ID kôd mobilnosti, a neke nemaju.

U ovom scenariju koristili ste postojeće podatke unesene putem web stranice koji nisu imali definiran ni ID kôd partnera ni ID kôd mobilnosti. Sustav je pretpostavio da su novi partner i nove mobilnosti dodane jer nije mogao pronaći partnere i mobilnosti s ID kôdovima koje ste definirali u tablici. Ovo nije poželjan ishod postupka uvoza podataka. Morat ćete ručno izbrisati mobilnosti bez ID-a, kao i partnere bez ID-a. Kako spriječiti dvostruki unos podataka opisano je u sljedećem scenariju.

#### Scenarij 4 - uvoz podataka u projekt koji sadrži mobilnosti - dodavanje novih i ažuriranje postojećih podataka unesenih putem grafičkog korisničkog sučelja i izbjegavanje dupliciranja podataka

Pretpostavimo da ste već radili na Vašem projektu i da ste dodali neke podatke pomoću web stranice. Dodali ste neke partnere s njihovim pripadajućim ID kôdovima i stvorili ste neke mobilnosti sa ID kôdovima mobilnosti. Odlučili ste raditi s podacima izvan alata pomoću vanjske aplikacije. Na stranici *Mobilities* ("Mobilnosti") kliknete na "*Import-Export*" ("Uvoz-Izvoz") i preuzmete odgovarajuću CSV datoteku. Otvorite datoteku u programu za uređivanje teksta ili u programu za proračunske tablice po Vašem izboru i primijetit ćete da i partneri i mobilnosti imaju ispunjena ID polja.

Odlučite se ažurirati neke informacije o sudionicima i dodati još neke mobilnosti. Upisujete ID kôdove mobilnosti i partnerske ID kôdove u odgovarajuće stupce – ponovno koristeći partnerske ID-eve budući da sve Vaše mobilnosti imaju istu matičnu ustanovu. Po završetku unosa, uvozite podatke.

Rezultat je sljedeći:

1. Logirate se u alat i primijetit ćete da su informacije o partnerima ostale nepromijenjene budući da niste mijenjali podatke o partnerima u CSV datoteci.

2. Primijetit ćete da je popis mobilnosti duži nego prije – prisutne su nove mobilnosti koje ste definirali u CSV datoteci.

#### Izdvajamo iz opisanih scenarija:

1. Da bi se izbjeglo dupliciranje podataka uvijek koristite ID kôdove partnera i ID kôdove mobilnosti. Ako već imate podatke unesene u alat, a odlučite koristiti funkciju uvoza, pobrinite se da uredite sve svoje partnere i sve svoje mobilnosti i dodate im jedinstvene ID kodove.

2. Za ažuriranje informacija o partneru koristite isti ID partnera u uvoznoj datoteci kao ID partnera koji možete pronaći među pojedinostima o partneru na web stranici Mobility Toola.

3. Isto tako, kako biste ažurirali podatke o mobilnosti koristite isti ID kôd mobilnosti u CSV datoteci kao ID mobilnosti koji možete pronaći na stranici *Mobilities* ("Mobilnosti").

#### 7.2.9. Postupanje u slučaju pogrešaka

Svaki neuspjeli postupak uvoza generira poruku na web stranici. Primjer pogreške u obradi datoteke prikazan je niže:

| Export                                                                                                    |  |  |  |  |
|----------------------------------------------------------------------------------------------------|--|--|--|--|
| Export Student Mobilities and the associated Partners information<br>Export Staff Mobilities and the associated Partners information                                        |  |  |  |  |
| _Import                                                                                                    |  |  |  |  |
| Please select a Import file for Student Mobilities Browse_ Import                                                                                                    |  |  |  |  |
| Please select a Import file for Staff Mobilities Browse_ Import                                                                                                    |  |  |  |  |
| Import did not succeed.                                                                                                    |  |  |  |  |
| 0 mobilities imported.                                                                                                    |  |  |  |  |
| Failed to import mobilities: Unable to process your CSV file (see <u>2013-1-GR1-ERA02-04798-error-</u><br><u>FCF5B0DA-D2E9-8EEA-72369F750A2E6B7E.csv</u> for more details). |  |  |  |  |
| Cancel                                                                                                    |  |  |  |  |

Kao što je već ranije spomenuto, ako svi podaci u CSV tablici nisu u ispravnom formatu, ništa neće biti pohranjeno u Mobility Toolu ("*All or None*"/"Sve ili ništa" pristup).

Svaki put kada postoji problem s uvozom podataka, sustav generira tzv. "*log file*" (dnevnik rada). "*Log file*" se može preuzeti klikom na poveznicu u poruci pogreške na web stranici.

"Error log file" ("Dnevnik rada s pogreškama") je datoteka koja ima gotovo istu strukturu kao i uvezena datoteka - sadrži zaglavlja polja i njihove specifikacije (je li polje obavezno ili se mora koristiti kôd) s dodatnim poljem na početku datoteke - "Line number" (važno! - "Line number"/"Broj niza" nije isto što i broj retka u Excelu). Druga razlika je da umjesto podataka sadrži opis pogreške koja je povezana s određenim poljem u određenom retku datoteke. Koristeći broj retka i pogrešku u određenom polju lako je locirati gdje se nalazi problematičan unos u uvezenoj datoteci.

Uzorak pogreške prikazan je na slici niže:

|   | A           | В          | С                             | D             | E                      | F                     |
|---|-------------|------------|-------------------------------|---------------|------------------------|-----------------------|
| 1 | Line Number | Project ID | Mobility ID                   | Mobility Type | Participant First Name | Participant Last Name |
| 2 |             | *          | *                             | *, DICT       | *                      | *                     |
| 3 | 3           |            | Mandatory field not provided. |               |                        |                       |
| 4 |             |            |                               |               |                        |                       |
| 5 |             |            |                               |               |                        |                       |
| 6 |             |            |                               |               |                        |                       |

Kako bi se riješili problemi u postupku uvoza, sva polja obilježena u "*Error log file*" moraju se ispraviti.

#### 7.2.10. Najvažnija pravila za uspješan uvoz podataka

Slijedi popis primjera zahtjeva za uspješan uvoz podataka:

- mora se koristiti ispravan predložak datoteke. Za najbolje rezultate, uvijek prvo izvezite postojeće podatke (ili praznu datoteku ako podaci ne postoje), uđite u datoteku i / ili ažurirajte podatke u ovoj datoteci, a zatim je ponovno uvezite.
- datoteka mora biti u CSV formatu i kodirana kao UTF-8 molimo pročitajte sljedeće odlomke za više informacija o programima za uređivanje teksta
- broj Ugovora projekta mora biti isti kao i aktivan projekt na stranici
- moraju postojati ID kôdovi partnera i mobilnosti
- kako bi se izbjegle kopije mobilnosti, ID kôd mobilnosti u uvezenoj datoteci trebao bi biti jedinstven
- sva obavezna polja moraju biti ispunjena
- sva polja moraju biti u ispravnom formatu
- svi kôdovi moraju se koristiti na ispravan način (provjerite "Erasmus Mobility Tool Data Dictionary" dokument)
- datum završetka mobilnosti mora biti nakon datuma početka
- matična zemlja ne može biti ista kao zemlja domaćin
- proračun pojedinačne mobilnosti ne može biti manji od 0 i veći od 99.999, no proračunske vrijednosti mogu ostati neispunjene u uvezenoj tablici.

## 7.3. Programi za uređivanje teksta i proračunskih tablica

Postoje mnogi primjeri programa za uređivanje teksta ili proračunskih tablica dostupnih na tržištu. Ovaj odlomak neće opsežnije pokriti neki određeni primjer softvera, ali će pružiti nekoliko načina upotrebe za Microsoft Excel 2010. Usredotočit ćemo se na tipične primjere pitanja koja bi mogla utjecati na postupak uvoza podataka u Mobility Tool.

Kada ste u nedoumici, uvijek možete provjeriti svoje uvezene ili izvezene podatke u nekim jednostavnim programima za uređivanje teksta koji podržavaju čisti tekstualni format i UTF-8 kodiranje npr. Notepad + +.

#### 7.3.1. UTF-8

Kao što je već spomenuto u ovom poglavlju, Mobility Tool postupak uvoza poštuje nacionalne znakove u uvoznoj datoteci. Uvjet je da CSV datoteka bude u UTF-8 standardu kodiranja. Inače, neki nacionalni znakovi mogu biti prikazani pogrešno na web stranici i na izvezenim datotekama.

Microsoft Excel 2010 ne sprema datoteke u UTF-8 kodiranje po defaultu.

#### 7.3.2. Spremanje CSV formata datoteke iz Excela 2010

Microsoft Excel 2010 može otvoriti i spremiti datoteke u CSV formatu. Međutim, dok je otvaranje datoteke prilično jasan postupak (vidjeti odlomak o rješavanju problema, ako vaš Excel ne poštuje CSV razdjelnike polja koje koristi Mobility Tool), spremanje datoteka u CSV formatu zahtijeva malo više pažnje. Ovdje su koraci kako osigurati spremanje podataka u odgovarajućem formatu:

1. Kada završite uređivanje datoteke u Excelu, odaberite izbornik "*File*" ("Datoteka") i kliknite "*Save and Send*" ("Spremi i pošalji").

2. Kliknite na "*Change File Type*" ("Promijeni vrstu datoteke"), zatim odaberite "CSV (*Comma delimited*) (\*. csv)" i kliknite na "*Save as*" ("Spremi kao").

3. Odaberite naziv datoteke i provjerite da li "Save as type" ("*Spremi kao vrstu*") popis sadrži odabranu "CSV (*Comma delimited*) (\*. csv)" opciju. Kliknite na "*Save*" ("Spremi") za potvrdu.

4. Excel će prikazati upozorenje o kompatibilnosti. Kliknite "Yes" ("Da") kako biste spremili datoteku.

#### 7.3.3. Duge numeričke vrijednosti

Neki programi za uređivanje proračunskih tablica mogu skratiti Vaše duge brojčane vrijednosti, primjerice telefonski broj 3212351234567 na format od 3.12.E+12. Obratite posebnu pozornost na duge unose podataka jer ako tip unosa nije promijenjen na tekst, uvezeni podaci će sadržavati 3.12E+12 u polju predviđenom za broj telefona, a postupak uvoza neće uspjeti zbog neočekivane vrijednosti (E).

#### 7.3.4. Automatsko dopunjavanje tijekom pisanja

Neki softveri nude automatsko dopunjavanje tijekom uređivanja teksta što može dovesti do određenih problema. Vrijednosti koje je Microsoft Excel automatski dopunio/ispravio možda neće biti prihvaćene tijekom postupka uvoza podataka. U Excelu, automatsko dopunjavanje može biti onemogućeno u izborniku "*File*" ("Datoteka"), zatim "*Options*" ("Mogućnosti"), "*Proofing*" ("Lektura"), "*AutoCorrect Options…*" ("Mogućnosti automatskog ispravljanja..."), kartica "*Math AutoCorrect*" ("Matematičko automatsko ispravljanje") gdje se isključi "*Replace text as you type*" ("Zamijeni tekst u toku tipkanja").

| AutoCorrect           |                                     | ? 🔀    |
|-----------------------|-------------------------------------|--------|
| AutoCorrect AutoForma | at As You Type Actions Math AutoCor | rect   |
| - Replace text as you | type                                |        |
| Replace               | With:                               |        |
|                       |                                     |        |
| 11                    | ii .                                |        |
|                       |                                     |        |
| ::                    | ::                                  |        |
| :=                    | =                                   |        |
| \above                | 1                                   |        |
| \acute                |                                     |        |
| \aleph                | 8                                   |        |
| \alpha                | ٥                                   |        |
| \Alpha                | A                                   |        |
| \amalg                | Ц                                   |        |
| \angle                | ۷                                   | -      |
|                       | Add                                 | Delete |
|                       | OK                                  | Cancel |

## 8. Proračun (Budget)

## 8.1. Kako upravljati proračunima za mobilnost?

Dio koji se odnosi na proračun za mobilnost omogućava Vam da sudionicima mobilnosti upišete pojedinosti životnih i putnih troškova.

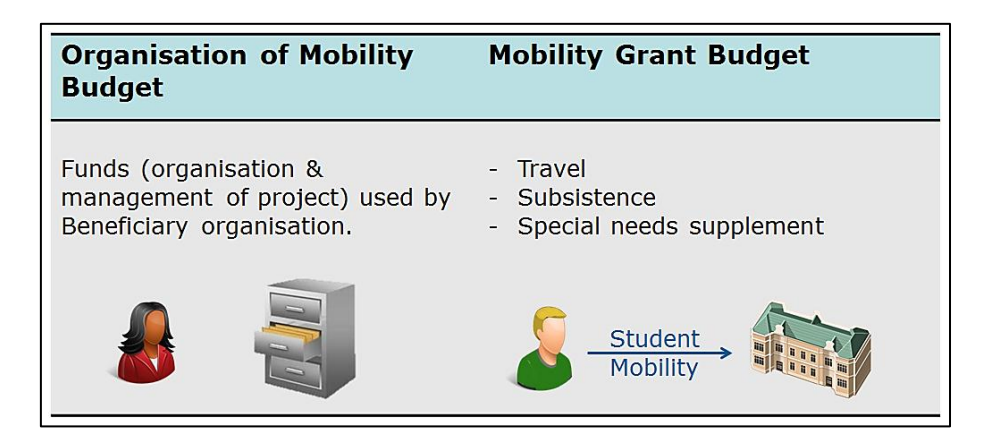

Iznosi financijske potpore mogu se unijeti tijekom upisivanja mobilnosti ili kasnije. U slučaju da vrijednosti nisu upisane već ih unosite kasnije sljedeći koraci su potrebni:

- 1. Logirajte se na Mobility Tool.
- 2. Kliknite na broj Ugovora o dodjeli financijske potpore koji se odnosi na projekt koga želite otvoriti. Prikazat će se stranica s pojedinostima o projektu.
- 3. U gornjem izborniku kliknite na Mobilities ("Mobilnosti").

| European Commission                           | User Status: Logged In: Test User ACCOUNT - beneficiary [ Log out ] Legal notice [R1 - English if |
|-----------------------------------------------|---------------------------------------------------------------------------------------------------|
| Mobility tool                                 | FR1 Agence Europe Education Formation Fram                                                        |
| roject Details for 2012-1-<br>DE1-ERA02-00017 | Home Project Details Partners Mobilities Budget Updates and Report                                |
| Context & Period                              | Project Identifiers & Summary                                                                     |
| Sub-programme: ERASMUS                        | Grant Agreement No: 2012-1-DE1-ERA02-00017                                                        |
| Action: ERASMUS Mobility HEI                  | National ID:                                                                                      |
| Call year: 2012                               | Project Title (national language):                                                                |
| Start of activity:<br>End of activity:        | Beneficiary Latin Name: Rheinische Friedrich-Wilhelms-Universität Bonn                            |

- 4. Prikazat će se popis postojećih mobilnosti.
- 5. Kliknite na ikonu olovke (
  s desne strane kod mobilnosti gdje želite izmijeniti proračun.
- 6. Vidjet ćete obrazac s pojedinostima mobilnosti koji će prikazivati sljedeće informacije:
  - a) vrsta mobilnosti
  - b) pojedinosti o sudioniku
  - c) partneri matična ustanova i ustanova domaćina
  - d) jezici
  - e) ECTS bodovi
  - f) pojedinosti o mobilnosti (matična zemlja, zemlja domaćina, datumi početka i kraja mobilnosti...)
  - g) proračun

| Mobility Type *- ERASMUS Student Mobility for Placements (SMP) |                                       |                        |                  |  |
|----------------------------------------------------------------|---------------------------------------|------------------------|------------------|--|
| _ Participant                                                  |                                       |                        |                  |  |
| Participant ID                                                 | PART01                                | Nationality*           | BE - BELGIUM 👻   |  |
| First Name*                                                    | FirstName                             | With Special Needs*    | No 👻             |  |
| Last Name*                                                     | LastName                              | Email*                 | email1@email.com |  |
| Gender*                                                        | F - Female 🔹                          |                        |                  |  |
| Type of Participant *                                          | STD-STD - Students -                  |                        |                  |  |
| Date of Birth*                                                 | 01 • 01 • 1985 •                      |                        |                  |  |
| Subject Area*                                                  | 1 - Education 🔹                       |                        |                  |  |
| Level of Study*                                                | S - Short Cycle 🗸                     |                        |                  |  |
| Previous Participation in                                      |                                       |                        |                  |  |
| erasmus at the Same Level<br>of Study (Months)                 |                                       |                        |                  |  |
| Disadvantaged socio-                                           | No 👻                                  |                        |                  |  |
| economic background                                            |                                       |                        |                  |  |
|                                                                |                                       |                        |                  |  |
| Student Mobility for Placement                                 | ts                                    |                        |                  |  |
| Mobility Partners                                              |                                       | Mobility               |                  |  |
| Sending Partner*                                               | KAREL DE GROTE HOGESCHOOL, KATHOLIE 🗸 | Mobility ID            | SMP01            |  |
| Receiving Partner*                                             | Alber Heijn 👻                         | Sending Country*       | BE - BELGIUM 👻   |  |
| Languages Used                                                 |                                       | Receiving Country*     | NL - NETHERLANDS |  |
| Language of instruction*                                       | NL - Dutch 🗸                          | Start date*            | 01/04/2013       |  |
| Linguistic Preparation*                                        | NN - none 🔹                           | End date*              | 01/05/2013       |  |
| Certification                                                  |                                       | Duration in Months:    | 1.03             |  |
| Anticipated ECTS credits (in                                   | 6                                     | Early Return:          |                  |  |
| the learning agreement):*                                      |                                       | Budget                 |                  |  |
|                                                                |                                       | Subsistence and Travel | 100.00           |  |
|                                                                |                                       | Grant                  |                  |  |
|                                                                |                                       | Special Needs Grant:   | 0                |  |
|                                                                |                                       | Total                  | 100.00           |  |
|                                                                |                                       |                        | Cancel Save      |  |
| <u> </u>                                                       |                                       |                        |                  |  |

Dio koji se odnosi na proračun za mobilnost može izgledati drukčije za različite Erasmus vrste mobilnosti ili aktivnosti. Npr. SMS i SMP će imati polja koja su drukčija nego STA i STT.

- 7. Izmijenite "Subsistence and Travel Grant" ("Životni i putni troškovi"). Možda ćete morati i upisati iznos za "Special Needs Grant" ("Iznos troškova za osobe s posebnim potrebama"). "Total" ("Ukupno") polja će se automatski izračunati.
- 8. Kliknite "Save" ("Spremi"). Poruka potvrde "The record has been updated successfully" ("Zapis uspješno ažuriran") će se prikazati.
- 9. Kliknite na *Mobilities* ("Mobilnosti") u gornjem izborniku za povratak na popis mobilnosti.
- 10. Ponovite postupak za svaku mobilnosti ako je potrebno.

#### 8.2. Kako upravljati proračunom projekta?

Dio koji se odnosi na proračun projekta omogućava Vam upravljanje, pregled proračuna projekta i usporedbu s odobrenim proračunskim vrijednostima iz Ugovora. Proračunska vrijednost računa se na temelju proračunskih vrijednosti svih mobilnosti.

Da biste vidjeli stranicu s proračunom slijedite korake navedene u nastavku.

1. Logirajte se na Mobility Tool.

2. Kliknite na broj Ugovora o dodjeli financijske potpore. Prikazat će se stranica s pojedinostima o projektu.

3. U izborniku kliknite na Budget ("Proračun").

| European Commission                          | User Status: Logged in: Test User ACCOUNT - beneficiary [ Log out ]   Legal notice [FR1 - English (B |
|----------------------------------------------|----------------------------------------------------------------------------------------------------|
| Mobility tool                                | FR1 Agence Europe Education Formation Pranc                                                          |
| roject Details for 2012–1–<br>E1–ERA02–00017 | Home Project Details Partners Mobilities Budget Updates and Reports                                  |
| Context & Period                             | Project Identifiers & Summary                                                                        |
| Sub-programme: ERASMUS                       | Grant Agreement No: 2012-1-DE1-ERA02-00017                                                           |
| Action: ERASMUS Mobility HEI                 | National ID:                                                                                         |
| Call year: 2012                              | Project Title (national language):                                                                   |
| Start of activity:<br>End of activity:       | Beneficiary Latin Name: Rheinische Friedrich-Wilhelms-Universität Bonn                               |

4. Stranica proračuna projekta će se prikazati. Prikaz niže predstavlja izgled stranice proračuna za tipični projekt Erasmus mobilnosti HEI (ERA02).

| Budget Summary                          | Number of Mobilities | Total Budget | Approved Budget  |
|-----------------------------------------|----------------------|--------------|------------------|
| Mobility Organisation and Management    | 19                   | 1000.00      | 1000.00          |
| Mobility Budget                         | 19                   | 14545.00     | 15000.00         |
| SMS – Student Mobility for Studies      |                      |              |                  |
| Subsistence and Travel Grant            | 13                   | 7730.00      | 26000.00         |
| Special Needs Grant:                    | 5                    | 1150.00      | 1150.00          |
| Total                                   | 15                   | 9880.00      | 27150.00         |
| SMP – Student Mobility for Placements   |                      |              |                  |
| Subsistence and Travel Grant            | 2                    | 715.00       | 3000.00          |
| Special Needs Grant:                    | 0                    | 0.00         | 0.00             |
| Total                                   | 2                    | 815.00       | 3000.00          |
| STA – Staff Mobility for Teaching Assig | Inments              |              |                  |
| Subsistence Grant:                      | 1                    | 1750.00      | 1750.00          |
| Travel Grant:                           | 1                    | 300.00       | 300.00           |
| Special Needs Grant:                    | 0                    | 0.00         | 0.00             |
| Total                                   | 1                    | 2050.00      | 2050.00          |
| STT – Staff Mobility for Staff Training |                      |              |                  |
| Subsistence Grant:                      | 1                    | 1500.00      | 1500.00          |
| Travel Grant:                           | 1                    | 300.00       | 300.00           |
| Special Needs Grant:                    | 0                    | 0.00         | 0.00             |
| Total                                   | 1                    | 1800.00      | 1800.00          |
| Total Budget                            |                      | 30090.00     | 50000.00         |
|                                         |                      |              | Recalculate Save |
|                                         |                      |              |                  |

Stranica proračuna može biti različita ovisno o vrsti Erasmus aktivnosti - ERA02, ERA04 ili ERA10. Sljedeća slika predstavlja proračunsku stranicu za ERA04 vrstu projekta - konzorcij.

| Budget Summary                       | Number of Mobilities |      | Approved Budget  |
|--------------------------------------|----------------------|------|------------------|
| Mobility Organisation and Management | 1                    | 0.00 | 134900.00        |
| Mobility Budget                      | 1                    | 0.00 | 0.00             |
| Subsistence and Travel               | rant 0               | 0.00 | 0.00             |
| Special Needs Grant:                 | 0                    | 0.00 | 0.00             |
| Total                                | 1                    |      | 0.00             |
| Total Budget                         |                      |      | 120000.00        |
|                                      |                      |      | Recalculate Save |

Slika u nastavku prikazuje stranicu proračuna za ERA10 vrstu projekta – intenzivni programi.

| Budget Summary                      |                      | Number of Mobilities |        | Approved Budget  |
|-------------------------------------|----------------------|----------------------|--------|------------------|
| Ability Organisation and Management |                      | 1                    | 0.00   | 1000.00          |
| Mobility Budget                     |                      | 1                    | 300.00 | 466.00           |
| _                                   | Students             |                      |        |                  |
|                                     | Subsistence Grant:   | 1                    | 100.00 | 11.00            |
|                                     | Travel Grant:        | 1                    | 100.00 | 22.00            |
|                                     | Special Needs Grant: | 1                    | 100.00 | 33.00            |
|                                     | Total                | 1                    | 300.00 | 66.00            |
|                                     | Teachers             |                      |        |                  |
|                                     | Subsistence Grant:   | 0                    | 0.00   | 0.00             |
|                                     | Travel Grant:        | 0                    | 0.00   | 100.00           |
|                                     | Special Needs Grant: | 0                    | 0.00   | 300.00           |
|                                     | Total                | 0                    |        | 400.00           |
| Total Budget                        |                      |                      |        | 6000.00          |
|                                     |                      |                      |        | Recalculate Save |

- 5. Za unos ili promjenu vrijednosti u "*Mobility Organisation and Management*" ("Organizacija mobilnosti i upravljanje") unesite iznos izravno u polje.
  - a) Kliknite na "*Recalculate*" ("Ponovno izračunaj") kako bi se vrijednost u "*Total Budget*" ("Ukupni proračun") ažurirala.
  - b) Kliknite na "Save" ("Spremi") kako biste spremili promjene.
- 6. Klikom na "*Mobility Budget*" ("Proračun mobilnosti") poveznica će otvoriti *Mobilities* ("Mobilnosti") stranicu.

Ako ukupni proračun projekta ili bilo koja stavka proračuna premašuje vrijednosti odobrenog proračuna, proračunska stavka će biti prikazana crvenom bojom.

## 9. Potpora i najčešći problemi

## 9.1. Potpora Nacionalne agencije

Sva pitanja ili probleme koji se odnose na Mobility Tool treba uputiti Nacionalnoj agenciji. Podaci za kontakt nalaze se na početnoj stranici Mobility Toola, kako je prikazano niže.

|                                                                           | User Status: Logged in: Test User ACCOUNT - beneficiary [ Log out ] Legal notice [FR1 - English (EN) 💌                                                                                                    |
|---------------------------------------------------------------------------|----------------------------------------------------------------------------------------------------|
| European Commission<br>Mobility tool                                      | FR1 Agence Europe Education Formation France                                                                                                    |
| My Home                                                                   |                                                                                                    |
| Welcome Test User Account                                                 |                                                                                                    |
| List of the Projects                                                      | About the tool<br>Mobility Tool is the system for the management of mobility projects that<br>receive an EU grant under the Lifelong Learning Programme. The tool is                                              |
| 2012-1-DE1-ERA02-00017                                                    | developed by the European Commission for you, as beneficiary of these projects.                                                                                                    |
|                                                                           | In the Mobility Tool you will be able to provide all the information on your                                                                                                    |
| Your National Agency                                                      | projects, identify participants and mobilities, complete and update<br>budget information, generate and follow-up participant reports and also<br>generate and submit your own report(s) to your National Agency. |
| Name: FR1 Agence Europe Education Formation France<br>Helpdesk - Contact: |                                                                                                    |
| •<br>• Email:<br>• Web: http://penelope.2e2f.fr/aide.php?tab=2            |                                                                                                    |
|                                                                           |                                                                                                    |

## 9.2. Najčešći problemi

## 9.2.1. CSV datoteke izvezene iz Mobility Toola ne otvaraju se pravilno u Microsoft Excelu

Mobility Tool nudi dvije mogućnosti za izvoz podataka - Excel i CSV. Može se dogoditi da kada se odlučite za preuzimanje i otvaranje CSV datoteke Vaš Excel ne može prepoznati separator polja te će prikazati cijelu dužinu svake linije u samo jednoj ćeliji, kao što je prikazano na slici ispod.

| 🛛 🖂 🖻     | 🖹 🖟 🤊 - 🕅 - 🕅 - 🕅 - 🕅 - 🖂 - 🖸 🔀 |                    |            |                 |                |                            |            |             |         |                               |                                          |           |                                      |                                     |                          |               |
|-----------|---------------------------------|--------------------|------------|-----------------|----------------|----------------------------|------------|-------------|---------|-------------------------------|------------------------------------------|-----------|--------------------------------------|-------------------------------------|--------------------------|---------------|
| File      | Home                            | Inser              | t Page     | Layout          | Formulas       | Data                       | Review     | View        | Devel   | oper                          | Quick tips                               |           |                                      |                                     |                          | - <b>F</b> 23 |
| Paste     | Cal                             | ibri<br>I <u>U</u> | • 11<br>•  | • A A           | · = =<br>· = = | <mark>=</mark> ≫-<br>∃ ∉ ଶ | <b>₽</b>   | General     | ·<br>,  | 👪 Cond<br>🐺 Forma<br>🛒 Cell S | itional Form<br>at as Table ▼<br>tyles ▼ | atting ₹  | B Insert ▼<br>M Delete ▼<br>Format ▼ | Σ × A<br>↓ Z<br>↓ Sort<br>∠ * Filte | & Find &<br>r * Select * |               |
| Clipboard | Gi .                            |                    | Font       |                 | 5a /           | lignment                   | G          | Number      | - Fai   |                               | Styles                                   |           | Cells                                | Edi                                 | ting                     |               |
|           | A1                              |                    | C          | <i>f</i> ∞ Last | Name;Firs      | t Name;G                   | ender;Acc  | omp. Per    | son;V   | With Spe                      | cial Needs                               | ;Date of  | Birth;Email;                         | Mobility Ex                         | perience                 | <u> </u>      |
| A         | A                               | В                  | С          | D               | E              | F                          | G          | Н           |         | 1.1                           | J                                        | K         | L                                    | M                                   | N                        | C_            |
| 1 Last N  | Name;Fi                         | irst Nam           | e;Gender;  | Accomp. F       | erson;Wit      | h Special I                | Needs;Da   | te of Birth | n;Ema   | il;Mobili                     | ity Experie                              | nce No.   | Economic Se                          | ector;Field                         | of Education             | on;Lev        |
| 2 LAST    | NAM F                           | DRESTRY            | (pre-prim  | i.e. to pro     | children       | continue t                 | heir educ  | ation at l  | evel 1  | L (primar                     | y educatio                               | n).";" EN | MAIL NOTIFIE                         | D";1;" BE -                         | BELGIUM"                 | ;" PT -       |
| 3 LAST    | NAM FO                          | DRESTRY            | (pre-prim  | i.e. to pro     | children       | continue t                 | heir educ  | ation at l  | evel 1  | L (primar                     | y educatio                               | n).";" EN | MAIL NOTIFIE                         | D";2;" BG -                         | BULGARIA                 | ";" EE        |
| 4 JONE    | ES;" Jan                        | e";" F - F         | emale";" I | NO";" NO"       | ;1995-01-0     | 1 00:00:00.                | .0;jane.jo | nes@ema     | ail.cor | m;2;" B5                      | <ul> <li>Mining or</li> </ul>            | f coal an | d lignite";" 7                       | 26 - Therap                         | by and reha              | abilitat      |
| 5 BRAN    | VO;". pi                        | rimary a           | nd lower s | econdary        | education      | ;" PENDIN                  | IG";1;" DK | - DENMA     | RK";"   | CZ - CZE                      | CH REPUB                                 | LIC";" Ho | ost Organisat                        | ion";" Part                         | ner no 1";"              | ";201:        |
| 6         |                                 |                    |            |                 |                |                            |            |             |         |                               |                                          |           |                                      |                                     |                          |               |
| /         |                                 |                    |            |                 |                |                            |            |             |         |                               |                                          |           |                                      |                                     |                          | =             |
| 8         |                                 |                    |            |                 |                |                            |            |             |         |                               |                                          |           |                                      |                                     |                          |               |
| 10        |                                 |                    |            |                 |                |                            |            |             |         |                               |                                          |           |                                      |                                     |                          |               |
| 11        |                                 |                    |            |                 |                |                            |            |             |         |                               |                                          |           |                                      |                                     |                          |               |
| 12        |                                 |                    |            |                 |                |                            |            |             |         |                               |                                          |           |                                      |                                     |                          |               |
| 13        |                                 |                    |            |                 |                |                            |            |             |         |                               |                                          |           |                                      |                                     |                          |               |
| 14        |                                 |                    |            |                 |                |                            |            |             |         |                               |                                          |           |                                      |                                     |                          |               |
| 15        |                                 |                    |            |                 |                |                            |            |             |         |                               |                                          |           |                                      |                                     |                          |               |
| 16        |                                 |                    |            |                 |                |                            |            |             |         |                               |                                          |           |                                      |                                     |                          |               |
| 17        |                                 |                    |            |                 |                |                            |            |             |         |                               |                                          |           |                                      |                                     |                          | -             |
| HAFH      | 2011                            | -1-BE3-L           | EO01-000   | 01_2012-        | 08- / 🞾        | /                          |            |             |         |                               |                                          |           |                                      |                                     |                          | ► I           |
| Ready     |                                 |                    |            |                 |                |                            |            |             |         |                               |                                          |           |                                      | LOO% 🗩                              |                          | -+:           |

To se može dogoditi zbog regionalnih postavki (*regional settings*) Vašeg računala. Postoje dva rješenja ovog problema. Prvi opisuje promjenu postavki sustava Vašeg operacijskog sustava. Druga koristi funkciju uvoza teksta u Microsoft Excel.

#### Regionalne postavke

Rješenje u nastavku odnosi se na Microsoft Windows 7, no prethodne verzije operativnog sustava Windows mogu imati slične korake. Imajte na umu da takva promjena može utjecati na sve aplikacije instalirane na Vašem računalu.

Kako biste riješili problem, otvorite "*Control Panel*" ("Upravljačku ploču"), zatim "*Region*" ("Regija") i "*Language*" ("Jezik") te potom kliknite na "*Additional Settings*" ("Dodatne postavke") na dnu prozora.

| ormats Location Keyboards and Languages Administrative |                                             |  |  |  |  |  |  |
|--------------------------------------------------------|---------------------------------------------|--|--|--|--|--|--|
| Eormat:                                                |                                             |  |  |  |  |  |  |
|                                                        |                                             |  |  |  |  |  |  |
| Date and time form                                     | ats                                         |  |  |  |  |  |  |
| Short date:                                            | dd/MM/yyyy                                  |  |  |  |  |  |  |
| Long date:                                             | dd MMMM yyyy                                |  |  |  |  |  |  |
| Short time:                                            | HH:mm   HH:mm:ss                            |  |  |  |  |  |  |
| Long time:                                             |                                             |  |  |  |  |  |  |
| First day of week:                                     | Monday 👻                                    |  |  |  |  |  |  |
| What does the nota                                     | tion mean?                                  |  |  |  |  |  |  |
| Examples                                               |                                             |  |  |  |  |  |  |
| Short date:                                            | 29/08/2012                                  |  |  |  |  |  |  |
| Long date:                                             | 29 August 2012                              |  |  |  |  |  |  |
| Short time:                                            | 15:19                                       |  |  |  |  |  |  |
| Long time:                                             | 15:19:42                                    |  |  |  |  |  |  |
|                                                        | Additional cettings                         |  |  |  |  |  |  |
| Go online to learn ab                                  | out changing languages and regional formats |  |  |  |  |  |  |
| <u>Go online to learn ab</u>                           | Additional settings                         |  |  |  |  |  |  |

Tamo ćete naći "*List separator*" ("Razdjelnik") opciju koja će najvjerojatnije biti postavljena na zarez ("*comma*(,)").

| 🔗 Customize Format                                                                        |                           |  |  |  |  |  |
|-------------------------------------------------------------------------------------------|---------------------------|--|--|--|--|--|
| Numbers Currency Time Date                                                                |                           |  |  |  |  |  |
| Example<br>Positive: 123,456,789.00                                                       | Negative: -123,456,789.00 |  |  |  |  |  |
|                                                                                           |                           |  |  |  |  |  |
| Decimal symbol:                                                                           | . 🔹                       |  |  |  |  |  |
| <u>N</u> o. of digits after decimal:                                                      | 2 🗸                       |  |  |  |  |  |
| Digit grouping symbol:                                                                    | , <b>~</b>                |  |  |  |  |  |
| Digit grouping:                                                                           | 123,456,789 🔻             |  |  |  |  |  |
| Negative sign symbol:                                                                     | - •                       |  |  |  |  |  |
| Nega <u>t</u> ive number format:                                                          | -1.1 🔹                    |  |  |  |  |  |
| Display leading zeros:                                                                    | 0.7 🔹                     |  |  |  |  |  |
| List separator:                                                                           | , <b>– – – –</b>          |  |  |  |  |  |
| Measurement system:                                                                       | Metric                    |  |  |  |  |  |
| Standard digits:                                                                          | 0123456789 🔹              |  |  |  |  |  |
| Use native digits:                                                                        | Never                     |  |  |  |  |  |
| Click Reset to restore the system default settings for numbers, currency, time, and date. |                           |  |  |  |  |  |
| OK Cancel Apply                                                                           |                           |  |  |  |  |  |

Molimo promijenite ovu opciju na točku-zarez ("*semi-colon*(;)"), spremite postavke, zatvorite Excel i otvorite podatke ponovno. Pitanje bi trebalo biti riješeno.

#### Korištenje Excel funkcije uvoza podataka

CSV podaci mogu se uvesti u Excel bez promjene regionalnih postavki. U ovu svrhu funkcija uvoza teksta može se koristiti u aplikaciji.

- 1. Otvorite Microsoft Excel s praznom tablicom.
- 2. Na kartici "*Data*" ("Podaci"), kliknite na "*From Text*" ("Iz teksta"). Prozor "*Import Text File*" ("Uvezi tekstualnu datoteku") će se pojaviti.

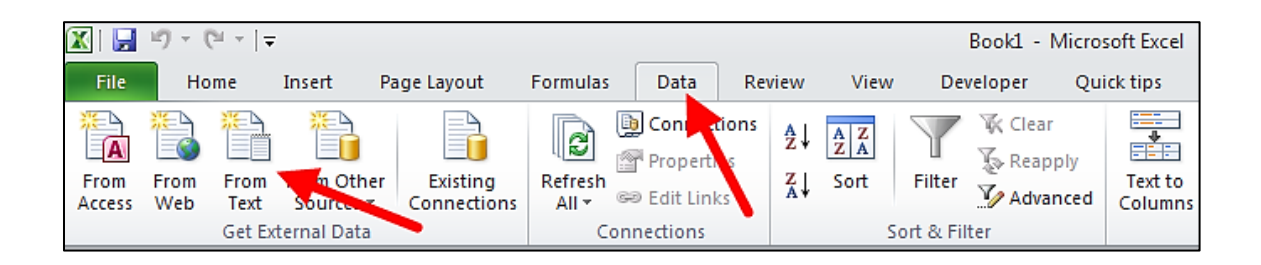

3. Odaberite CSV datoteku koju želite mijenjati u Excelu. Postupak uvoza će se nastaviti s "*Text Import Wizard*" ("Čarobnjak za uvoz teksta").

4. Odaberite "*Delimited*" ("Razdvojeno") kao što je prikazano na slici niže. Ostavite sve druge opcije tako kako jesu ("*start import at row 1, file origin: "65001 : Unicode (UTF-8)*"). Kliknite "*Next*" ("Sljedeće").

| Text Import Wizard - Step 1 of 3                                                                                                    | ? <b>X</b>                      |
|----------------------------------------------------------------------------------------------------|---------------------------------|
| The Text Wizard has determined that your data is Fixed Width.<br>If this is correct, choose Next, or choose the data type that best describes your data.                                                                          |                                 |
| Original data type<br>Choose the file that best describes your data:<br>Delimited - Characters such as commas or tabs senarate each field                                                                                         |                                 |
| ○ Fixed width - Fields are aligned in columns with spaces between each field.                                                                                                    |                                 |
| Start import at row: 1 File origin: 65001 : Unicode (UTF-8)                                                                                                    | •                               |
| Preview of file C:\Users\osmenmi\Desktop\import.csv.                                                                                                    |                                 |
| <pre>1 Project ID;Mobility ID;Mobility Type;Participant First Name;Partici 2 *;*;*, DICT;*;*;*, DD/MM/YYYY;*, DICT;*;,*, DICT;*, DICT;*, DICT;9 3 2013-1-GR1-ERA02-04798;SMS10;SMS;FirstName;LastName;01/01/1985;M;en 4 5 4</pre> | ipant 1 ^<br>9.99;*,<br>nail10( |
| Cancel < Back Next >                                                                                                    | <u>F</u> inish                  |

5. Uklonite zadanu "*Tab*" ("Kartica") i označite "*Semicolon*" ("Točka-zarez"). Primijetit ćete na "Preview" ("Prikaz") da su podaci promijenjeni u skladu s tim. Kliknite gumb "Next" ("Sljedeće").

| Text Import Wizard - Step 2 of 3                                                                                            | ? <b>×</b>     |  |  |  |  |  |  |  |
|----------------------------------------------------------------------------------------------------|----------------|--|--|--|--|--|--|--|
| This screen lets you set the delimiters your data contains. You can see how your text is affected in the preview below.     |                |  |  |  |  |  |  |  |
| Delimiters          Image: Treat consecutive delimiters as one         Semicolon         Comma         Space         Other: |                |  |  |  |  |  |  |  |
| Data preview                                                                                                    |                |  |  |  |  |  |  |  |
| Project ID<br>* Mobility ID Mobility Type Participant First Name<br>* DICT<br>2013-1-GR1-ERA02-04798 SMS10 SMS FirstName    | me Par ^       |  |  |  |  |  |  |  |
| Cancel < Back Next >                                                                                                    | <u>F</u> inish |  |  |  |  |  |  |  |

6. U sljedećem prozoru povucite vodoravni preglednik do kraja desne strane pregleda podataka.

| Text Import Wizard - Step 3 of 3                                 | ? 💌                                                                              |  |  |  |  |  |  |  |
|------------------------------------------------------------------|----------------------------------------------------------------------------------|--|--|--|--|--|--|--|
| This screen lets you select each column and set the Data Format. |                                                                                  |  |  |  |  |  |  |  |
| Column data format                                               |                                                                                  |  |  |  |  |  |  |  |
| <u> <u> General</u><br/><u> Text</u> </u>                        | 'General' converts numeric values to numbers, date values to dates, and all      |  |  |  |  |  |  |  |
| © <u>D</u> ate: DMY ▼                                            | remaining values to text. <u>A</u> dvanced                                       |  |  |  |  |  |  |  |
| Do not import column (skip)                                      |                                                                                  |  |  |  |  |  |  |  |
| Data preview                                                     | Data preview                                                                     |  |  |  |  |  |  |  |
| GenerGeneral                                                     | General General                                                                  |  |  |  |  |  |  |  |
| SMP) Receiving Partner<br>*(SMP)                                 | City (SMP) Receiving Partner Country (SMP) Receiving *<br>*(SMP), DICT *(SMP), I |  |  |  |  |  |  |  |
|                                                                  | -                                                                                |  |  |  |  |  |  |  |
|                                                                  |                                                                                  |  |  |  |  |  |  |  |
|                                                                  | Cancel < <u>B</u> ack Next > Finish                                              |  |  |  |  |  |  |  |

7. Dok držite tipku Shift na tipkovnici, kliknite na zadnji stupac u pregledu podataka. Primijetit ćete da će se tablica pregleda podataka zacrniti.

| Text Import Wizard - Step 3 of 3                                                                     | ? 💌                                                                          |  |  |  |  |  |
|----------------------------------------------------------------------------------------------------|------------------------------------------------------------------------------|--|--|--|--|--|
| This screen lets you select each co                                                                  | lumn and set the Data Format.                                                |  |  |  |  |  |
| Column data format                                                                                   |                                                                              |  |  |  |  |  |
| O General                                                                                            | 'General' converts numeric values to numbers, date values to dates, and all  |  |  |  |  |  |
| © Text 'General' converts numeric values to numbers, date values to dat<br>remaining values to text. |                                                                              |  |  |  |  |  |
|                                                                                                    |                                                                              |  |  |  |  |  |
| 🔘 Do not import column (skip)                                                                        |                                                                              |  |  |  |  |  |
|                                                                                                    |                                                                              |  |  |  |  |  |
|                                                                                                    |                                                                              |  |  |  |  |  |
| Data preview                                                                                         |                                                                              |  |  |  |  |  |
| bala grenen                                                                                          |                                                                              |  |  |  |  |  |
| GenerGeneral                                                                                         | General General                                                              |  |  |  |  |  |
| SMP) Receiving Partner<br>*(SMP)                                                                     | City (SMP) Receiving Partner Country (SMP) Receiving<br>*(SMP), DICT *(SMP), |  |  |  |  |  |
|                                                                                                    |                                                                              |  |  |  |  |  |
|                                                                                                    |                                                                              |  |  |  |  |  |
| •                                                                                                    |                                                                              |  |  |  |  |  |
|                                                                                                    | Cancel < Back Next > Einish                                                  |  |  |  |  |  |
|                                                                                                    |                                                                              |  |  |  |  |  |

8. Odaberite opciju "*Text*" ("Tekst") u prozoru sa stupcima podataka, kako je prikazano na slici ispod. Primijetit ćete da će se zaglavlja stupaca u pregledu podataka promijeniti iz "*Opće*" ("General") u "*Text*" ("Tekst").

| Text Import Wizard - Step 3 of 3                                                        |       |         | ? 💌           |  |  |  |  |
|-----------------------------------------------------------------------------------------|-------|---------|---------------|--|--|--|--|
| This screen lets you select each column and set the Data Format.                        |       |         |               |  |  |  |  |
| Column data format                                                                      |       | •       |               |  |  |  |  |
| <ul> <li>○ General</li> <li>○ Text</li> <li>○ Date: DMY</li> <li>○ Date: DMY</li> </ul> |       |         |               |  |  |  |  |
| O not import column (skip)                                                              |       |         |               |  |  |  |  |
| Data greview                                                                            |       |         |               |  |  |  |  |
| Text                                                                                    | Text  | Text    | Text Tex      |  |  |  |  |
| *                                                                                       | *     | *, DICT | *             |  |  |  |  |
| 2013-1-GR1-ERA02-04798                                                                  | SMS10 | SMS     | FirstName Las |  |  |  |  |
| Cancel < Back Next > Finish                                                             |       |         |               |  |  |  |  |

9. Kliknite na "*Finish*" ("Završi"). Čarobnjak će Vas pitati gdje uvezeni podaci trebaju biti postavljeni. Kliknite "*OK*" ("U redu").

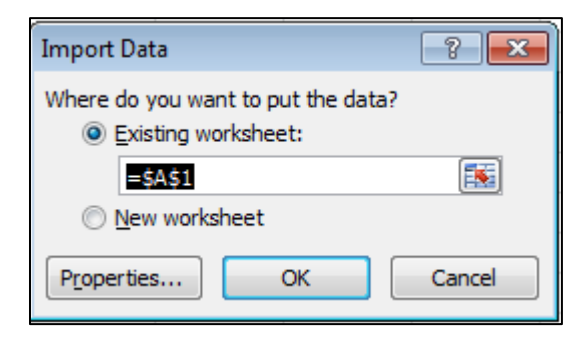

10. Vaši podaci iz CSV datoteke izvezeni iz Mobility Toola bit će prikazani u stupcima.